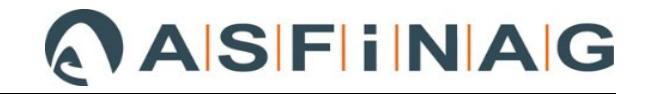

# Datenträgererstellung

# von Mengenänderungen aus Mehrkostenforderungen

# im ABK

# gem. Abrechnungsleitfaden LF\_038

## Inhaltsverzeichnis

| 1   | Vorbei            | nerkungen                                                                        | 2  |
|-----|-------------------|----------------------------------------------------------------------------------|----|
| 1.1 | Neue I            | Positionen                                                                       | 2  |
| 1.2 | Menge             | nänderungen                                                                      | 2  |
| 2   | Grund             | egende Einstellungen                                                             | 3  |
| 2.1 | Allgem            | ein                                                                              | 3  |
|     | 2.1.1             | Kontrolle LV-Art (Phase)                                                         | 3  |
|     | 2.1.2             | Eingabe "Auftragscode" und "LV-Code                                              | 4  |
| 3   | MKF L             | eistungsverzeichnis erstellen                                                    | 5  |
| 3.1 | Allgem            | eine Einstellungen                                                               | 5  |
| 3.2 | Mehrk             | ostenforderung erstellen                                                         | 6  |
|     | 3.2.1             | Zusatzauftrag importieren                                                        | 7  |
|     | 3.2.2             | Zusatzauftrag (manuell) anlegen                                                  | 9  |
| 4   | "Status           | s" von Zusatzaufträgen                                                           | 16 |
|     | 4.1.1             | Bedeutung von "Status" für Abrechnungsprüfung                                    | 16 |
|     | 4.1.2<br>Zusatzau | Änderung des "Status" von einzelnen Zusatzauftragspositionen bzw. ganzen fträgen | 16 |
|     | 4.1.2.1           | Gesamtheitliche Änderung des "Status" eines Zusatzauftrags                       | 16 |
|     | 4.1.2.2           | Änderung des "Status" auf Positionsebene für ZA-Positionen                       | 17 |
| 5   | MKF-E             | Datenträger erstellen/exportieren                                                | 18 |

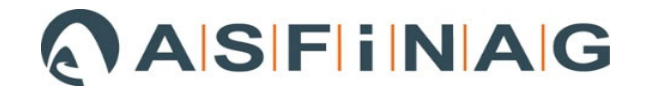

# 1 Vorbemerkungen

Der Asfinag Leitfaden LF\_038 regelt, in welcher Form Mehrkostenforderungen in die Abrechnung einzugliedern sind.

Seitens der ÖBA ist ein ÖNORM-Datenträger inklusive Preisgleitungszuordnung der Leistungspositionen zu erstellen und im Zuge des Änderungsauftrages an alle Projektbeteiligten (AN, PL, BK, etc.) zu verteilen. Er hat die zusätzlichen und geänderten Positionen sowie die entfallenden Positionen und Mengenminderungen / -mehrungen zu enthalten.

# 1.1 Neue Positionen

Die Gliederung ist entsprechend dem Hauptauftrag nach Leistungsgruppen inkl. Positionslangtext durchzuführen.

| HG | OG | LG | Pos.Nr. |                                                                     |
|----|----|----|---------|---------------------------------------------------------------------|
| 80 |    |    |         | Vertragsanpassung, Mehrkostenforderung                              |
|    | 24 |    |         | Nummer der Mehrkostenforderung (Bsp. MKF 24)                        |
|    |    | 06 |         | gem. LB-VI, LB TI… (Bsp. LB-VI 05 Vor-,Abtrags- und<br>Erdarbeiten) |
|    |    |    | 2511A   | gem. LB-VI, LB TI (Bsp. LB-VI 05 Leichter-schwerer Boden 3-5 laden) |

#### LV Struktur Hauptauftrag MIT Hauptgruppen

#### LV Struktur Hauptauftrag OHNE Hauptgruppen

| OG | LG | Pos.Nr. |                                                                     |
|----|----|---------|---------------------------------------------------------------------|
|    |    |         | Vertragsanpassung, Mehrkostenforderung                              |
| 82 |    |         | Nummer der Mehrkostenforderung (Bsp. MKF 02)                        |
|    | 06 |         | gem. LB-VI, LB TI… (Bsp. LB-VI 05 Vor-,Abtrags- und<br>Erdarbeiten) |
|    |    | 2511A   | gem. LB-VI, LB TI (Bsp. LB-VI 05 Leichter-schwerer Boden 3-5 laden) |

## 1.2 Mengenänderungen

Die Mengenfortschreibung von Leistungspositionen aus Mehr-/Minderkostenforderungen hat bei der entsprechenden Hauptauftrag-LV-Position zu erfolgen.

Dazu zählen

- Entfallene Positionen
- Mengenmehrungen von Positionen
- Mengenminderungen von Positionen

Diese so genannte "erweiterte Nachtragsverwaltung" wird in den folgenden Punkten für das Programm "ABK" genauer beschrieben.

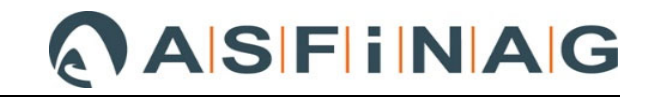

# 2 Grundlegende Einstellungen

Diese werden unter "AVA-AG" -> "BA" (Bauabrechnung) definiert.

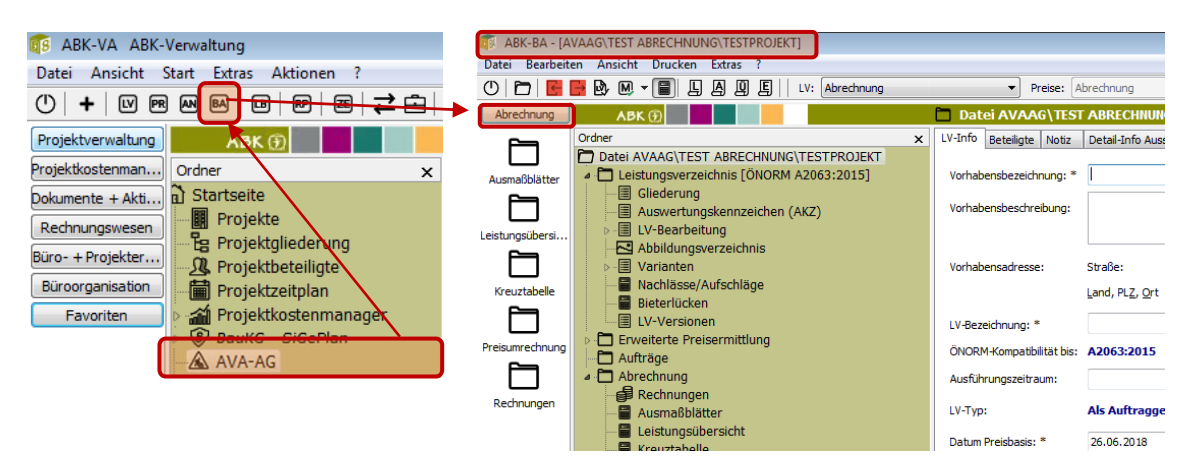

# 2.1 Allgemein

Die allgemeinen Einstellungen werden im Ordner "Datei AVVAG\......" getätigt.

## 2.1.1 Kontrolle LV-Art (Phase)

Um "neue" Positionen im Leistungsverzeichnis (LV) anlegen zu können, muss die **LV-Art** auf **Abrechnungs-LV** eingestellt werden (Phase **"Abrechnung kontrollieren").** 

| ABK 🕀                                                                                                    | Datei AVAAG\TES                                                                                              | TABRECHNUNG\TESTPROJEKT ← ▼ → ▼                                                                                                    |
|----------------------------------------------------------------------------------------------------|----------------------------------------------------------------------------------------------------|----------------------------------------------------------------------------------------------------|
| Ordner ×                                                                                                    | LV-Info Beteiligte Notiz                                                                                     | Detail-Info Ausschreibung Detail-Info Preisermittlung Detail-Info Angebotsprüfung Detail-Info Auftrag und Abre                                    |
| Datel AVAAC/TEST ABRECHNUNC/TESTPROJEKT      Lieistungsverzeichnis [UNORM A2063:2015]      Gliederung      Maswertungskennzeichen (AKZ)      E LV-Bearbeitung      Stabildungsverzeichnis | Vorhabensbezeichnung: *<br>Vorhabensbeschreibung:                                                            |                                                                                                    |
| Varianten     Nachlässe/Aufschläge     Bieterlücken     LV-Versionen     Creveiterte Preisermittlung     Aufträge                                                                         | Vorhabensadresse:<br>LV-Bezeichnung: *<br>ÖNORM-Kompatibilität bis:                                          | Straße:<br>Land, PLZ, Qrt • • • • • • • • • • • • • • • • • • •                                                                                   |
| Abrechnung     Rechnungen     Rechnungen     Ausmabblätter     Leistungsübersicht     Kreuztabelle     Preisumrechnung     AKZ-Auswertung     Mengen-/Preisauswertungen                   | Ausführungszeitraum:<br>LV-Typ:<br>Datum Preisbasis: *<br>Angebotsfrist Datum: *<br>Abgabeort:<br>Anmerkung: | Als Auftraggeber arbeiten (Ausschreibung, Abrechnungskontrolle) 26.06.2018  Zeit (hh:nm): * OFFEN OFFEN                                           |
|                                                                                                    | Angebotsöffnung:<br>Anmerkung:                                                                               | Datum: 26.06.2018 V Zelt: 13:00 Ort: GWD                                                                                                    |
|                                                                                                    | Leistungszuordnung:<br>Sachbearbeiter:<br>LV-Code: *                                                         | KREMPLSI - Krempisi         Abtellung:           0001         Auftrag-Code: *           0001         Nur Lesen                                    |
|                                                                                                    | Phase: <u>V</u> erlauf                                                                                       | Abrechnung kontrolleren                                                                                                    |
|                                                                                                    | Ausschreiben<br>Phase löschen                                                                                | Angebote prüfen         Vergabe vorbereiten         Ø Abrechnung kontrolleren           Phase löschen         Phase löschen         Phase löschen |

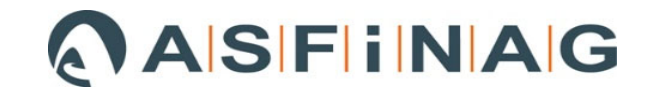

## 2.1.2 Eingabe "Auftragscode" und "LV-Code

Um Fehlermeldungen beim Export/Import zu vermeiden, ist es erforderlich, im Registerblatt "LV-Info" den "Auftragscode" und "LV-Code" einmalig einzugeben.

Der Auftragscode soll **vor Beginn der Abrechnung einvernehmlich** zwischen Auftraggeber, Auftragnehmer und ÖBA (z. B. im Rahmen des Abrechnungsstartgesprächs) festgelegt werden.

<u>Empfehlung Team Abrechnung</u>: Die Bestellnummer als Auftragscode wählen. Sofern noch kein LV-Code enthalten ist, muss auch dieser vor Beginn der Abrechnung einvernehmlich zwischen Auftraggeber, Auftragnehmer und ÖBA festgelegt werden. Entweder Kurzbezeichnung des Bauvorhabens oder ebenfalls die Bestellnummer als LV-Code wählen.

| Ordner x                                | LV-Info Beteiliate Notiz                                                                                                    | Detail-Info Ausschreibung | Detail-Info Preisermittlung    | Detail-Info Angebotsprüfung | Detail-Info Auftrag und Abre |
|-----------------------------------------|----------------------------------------------------------------------------------------------------|---------------------------|--------------------------------|-----------------------------|------------------------------|
| Datei AVAAG\TEST ABRECHNUNG\TESTPROJEKT |                                                                                                    |                           | -                              |                             |                              |
| Leistungsverzeichnis [ONORM A2063:2015] | Vorhabensbezeichnung: *                                                                                                    |                           |                                |                             |                              |
| - Gliederung                            |                                                                                                    |                           |                                |                             |                              |
| Auswertungskennzeichen (AKZ)            | Vorhabensbeschreibung:                                                                                                    |                           |                                |                             |                              |
| ▷-··· LV-Bearbeitung                    |                                                                                                    |                           |                                |                             |                              |
| Abbildungsverzeichnis                   |                                                                                                    |                           |                                |                             |                              |
| ⊳ · III Varianten                       | Vorhabensadresse:                                                                                                    | Straße:                   |                                |                             |                              |
| Nachlässe/Aufschläge                    |                                                                                                    | Land, PLZ, Ort 🚽          | •                              | • @ •                       |                              |
| Bieterlücken                            |                                                                                                    |                           | l                              | 404                         |                              |
| E LV-Versionen                          | LV-Bezeichnung: *                                                                                                    |                           |                                |                             |                              |
|                                         | ÖNORM-Kompatibilität bis:                                                                                                    | A2063:2015                |                                |                             |                              |
|                                         |                                                                                                    |                           |                                |                             |                              |
|                                         | Ausführungszeitraum:                                                                                                    |                           |                                |                             |                              |
|                                         | LV-Tvp:                                                                                                    | Als Auftraggeber arbeit   | en (Ausschreibung, Abr         | echnungskontrolle)          |                              |
|                                         |                                                                                                    |                           |                                | ····,                       |                              |
|                                         | Datum Preisbasis: *                                                                                                    | 26.06.2018 👻              |                                |                             |                              |
|                                         | Angebotsfrist Datum: *                                                                                                    | Zeit (                    | hh:mm): *                      |                             |                              |
| AKZ-Auswertung                          |                                                                                                    |                           |                                |                             |                              |
| Mengen-/Preisauswertungen               | Abgabeort:                                                                                                    | OFFEN                     |                                |                             |                              |
|                                         | Anmerkung:                                                                                                    |                           |                                |                             |                              |
|                                         | , and a second second s |                           |                                |                             |                              |
|                                         |                                                                                                    |                           |                                |                             |                              |
|                                         |                                                                                                    |                           |                                |                             |                              |
|                                         | Angebotsöffnung:                                                                                                    | Datum: 26.06.2018 -       | Zeit: 13:00 0                  | rt: GWD                     |                              |
|                                         | Anmerkung:                                                                                                    |                           |                                |                             |                              |
|                                         |                                                                                                    |                           |                                |                             |                              |
|                                         |                                                                                                    |                           |                                |                             |                              |
|                                         |                                                                                                    |                           |                                |                             |                              |
|                                         | Leistungszuoranung:                                                                                                    |                           | •                              |                             |                              |
|                                         | Sachbearbeiter:                                                                                                    | KREMPLSI - Kremplsi       | <ul> <li>Abteilung:</li> </ul> |                             | •                            |
|                                         | LV-Code: *                                                                                                    | 0001                      | Auftrag-Code:                  | * 30000001                  |                              |
|                                         |                                                                                                    |                           | Nur Lesen                      |                             |                              |
|                                         |                                                                                                    |                           |                                |                             |                              |
|                                         |                                                                                                    |                           |                                |                             |                              |
|                                         | Phase: Madauf                                                                                                    | Abrechnung kontrollieren  |                                |                             |                              |
|                                         | riase: Verlauf                                                                                                    | Abrea mang Kontrollieren  |                                |                             |                              |
|                                         |                                                                                                    |                           |                                |                             |                              |
|                                         | Ausschreiben                                                                                                    | Angebote                  | prüfen Ve                      | ergabe vorbereiten 📝        | Abrechnung kontrollieren     |
|                                         |                                                                                                    |                           |                                |                             |                              |
|                                         | Phase löschen                                                                                                    | Phase lös                 | chen                           | Phase loschen               | Phase loschen                |

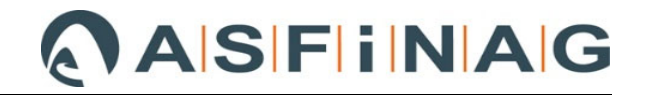

# 3 MKF Leistungsverzeichnis erstellen

## 3.1 Allgemeine Einstellungen

Bevor ein neuer Zusatzauftrag anlegt werden kann, muss zunächst die HG und OG für "neue Positionen" (siehe Punkt **Fehler! Verweisquelle konnte nicht gefunden werden.**) in der LV-"Gliederung" angelegt werden.

| ABK 🕀                           | Glie | Gliederung 🔶 🛪 🔿 🔹 |                          |            |          |           |         |  |
|---------------------------------|------|--------------------|--------------------------|------------|----------|-----------|---------|--|
| Ordner x                        | 9 +  | ) + - 🛱 🖁 🖲 🗩      |                          |            |          |           |         |  |
| Datei AVAAG\TEST ABRECHNUNG\T   | ጰ HG | OG                 | Bezeichnung              | LB-Kennung | LB-Stru. | A/N-Verf. | Ohne LB |  |
| I Leistungsverzeichnis [ÖNORM A | ≥ 00 |                    | ASFINAG                  |            |          |           | F       |  |
| Gliederung                      | 00   | 00                 | ASFINAG - Bestimmungen   | B-011      | 2021     |           |         |  |
| Auswertungskennzeichen (Al      | 01   |                    | ÜBERGEORDNETE LEISTUNGEN |            |          |           |         |  |
| De LV-Bearbeitung               | 01   | 01                 | BE+REGIEN                | VI-004     | 2021     |           |         |  |
|                                 | 01   | 04                 | LEITEINRICHTUNGEN        | VI-004     | 2021     |           |         |  |
| Nachlässe/Aufschläge            | 01   | 05                 | Kampfmittelerkundung     | VI-004     | 2021     |           |         |  |
| Bieterlücken                    | 02   |                    | KUNSTBAUTEN              |            | )        | E.        |         |  |
|                                 | 02   | 01                 | Brücke 1                 | VI-004     | 2021     |           |         |  |
| Erweiterte Preisermittlung      | 02   | 02                 | Brücke 2                 | VI-004     | 2021     |           | F       |  |
| Aufträge                        | 03   |                    | STRASSENBAU              |            |          |           |         |  |
| Abrechnung                      | 03   | 01                 | Haupttrasse, Nebenwege   | VI-004     | 2021     |           |         |  |
|                                 | 03   | 02                 | Gewässerschutzanlagen    | VI-004     | 2021     |           |         |  |
|                                 | 04   |                    | CNAS                     |            |          |           |         |  |
|                                 | 04   | 01                 | CN.as-Linie              | TI-003     | 2021     |           |         |  |

Mit dem Button "+" ist die neue HG 80 und anschließend die OG gemäß MKF-Nummer anzulegen.

| АВК 🗊                          |    | Glie | der  | ung 🔶 👻 🌧 💌                   |            |          |           |         |
|--------------------------------|----|------|------|-------------------------------|------------|----------|-----------|---------|
| Ordner ×                       | Q  |      | F    | - 🗗 🖁 🗐 👁                     |            |          |           |         |
| Datei AVAAG\TEST ABRECHNUNG\T  | \$ |      | -    | lG anfügen                    | LB-Kennung | LB-Stru. | A/N-Verf. | Ohne LB |
| Leistungsverzeichnis [ONORM A: | ₽  |      | c    | DG anfügen                    |            |          |           |         |
| Gliederung                     |    | 00   | 100  | normangen                     | B-011      | 2021     |           |         |
|                                |    |      |      |                               |            |          |           |         |
| ABK 🕀                          |    | Glie | derı | ing 🔶 👻 🌧 💌                   |            |          |           |         |
| Ordner x                       | Ø  | +    |      |                               |            |          |           |         |
| Datei AVAAG\TEST ABRECHNUNG\T  | *  | HG   | OG   | Bezeichnung                   | LB-Kennung | LB-Stru. | A/N-Verf. | Ohne LB |
| Leistungsverzeichnis [ÖNORM A. |    | 00   |      | ASFINAG                       |            | -        |           |         |
| Gliederung                     |    | 00   | 00   | ASFINAG - Bestimmungen        | B-011      | 2021     |           |         |
| Auswertungskennzeichen (Al     |    | 01   |      | ÜBERGEORDNETE LEISTUNGEN      |            |          |           |         |
| Abbildungguerzeichnig          |    | 01   | 01   | BE+REGIEN                     | VI-004     | 2021     |           |         |
| Varianten                      |    | 01   | 04   | LEITEINRICHTUNGEN             | VI-004     | 2021     |           |         |
|                                |    | 01   | 05   | Kampfmittelerkundung          | VI-004     | 2021     |           |         |
| Bieterlücken                   |    | 02   |      | KUNSTBAUTEN                   |            |          |           |         |
| LV-Versionen                   |    | 02   | 01   | Brücke 1                      | VI-004     | 2021     | 1 million |         |
| Erweiterte Preisermittlung     |    | 02   | 02   | Brücke 2                      | VI-004     | 2021     |           |         |
| - 🔁 Aufträge                   |    | 03   |      | STRASSENBAU                   |            |          |           |         |
| Abrechnung                     |    | 03   | 01   | Haupttrasse, Nebenwege        | VI-004     | 2021     |           |         |
| -                              |    | 03   | 02   | Gewässerschutzanlagen         | VI 004     | 2021     |           |         |
| -                              |    | 04   |      | CNAS                          |            |          |           |         |
| -                              |    | 04   | 01   | CN.as-Linie                   | TI-003     | 2021     |           |         |
|                                |    | 80   |      | Mehr-/Minderkostenforderungen |            |          |           |         |
|                                |    | 80   | 01   | MKF 01                        | HB-020     | 2021     |           |         |
|                                |    | 80   | 02   | MKF 02                        | HB-020     | 2021     |           |         |
|                                |    |      |      |                               |            |          |           |         |

In der Spalte "LB-Kennung" kann nachträglich die Standard-Leistungsbeschreibung (LB) geändert werden.

Dazu die Zelle mit der zu ändernden LB markieren und entweder mit dem Button " III " oder über die rechte Maustaste "LB Zuordnung ändern" auswählen und die gewünschte LB bestätigen.

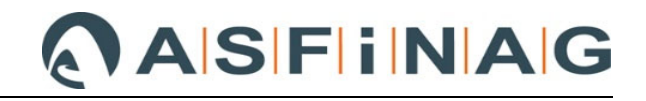

|   |   | _  | _  |                               |        |   |    |                   |            |             |      |
|---|---|----|----|-------------------------------|--------|---|----|-------------------|------------|-------------|------|
|   |   | 80 |    | Mehr-/Minderkostenforderungen |        |   |    |                   |            |             |      |
|   | ₽ | 80 | 01 | MKF 01                        | HB-020 | _ |    | 2021              |            |             |      |
|   |   | 80 | 02 | MKF 02                        | HB-020 |   | +  | Neu (Einfg)       |            |             | •    |
|   |   |    |    |                               |        |   | -  | Löschen (Entf)    |            |             |      |
|   |   |    |    |                               |        |   | ₫  | Umbenennen (S     | trg+U)     |             |      |
|   |   |    |    |                               |        |   | Q, | Suchen (Strg+F)   |            |             |      |
|   |   |    |    |                               |        |   | ⊞  | Spaltenauswahl/L  | ayout anpa | assen (Alt+ | F10) |
|   |   |    |    |                               |        |   | 6  | Gliederungsschen  | na ändern  |             |      |
|   |   |    |    |                               |        |   | Ľ  | LB Zuordnung än   | dern       |             |      |
|   |   |    |    |                               |        | • | O  | OG mit gleicher L | B zusamm   | enfassen    |      |
|   |   |    |    |                               |        |   |    |                   |            |             |      |
|   |   |    |    |                               |        |   |    |                   |            |             |      |
|   |   | 80 |    | Mehr-/Minderkostenforderungen |        |   |    |                   |            |             |      |
| ī |   |    |    |                               | _      |   |    |                   |            |             |      |

|   | 80 |    | Mehr-/Minderkostenforderungen |        |      |  |
|---|----|----|-------------------------------|--------|------|--|
|   | 80 | 01 | MKF 01                        | TI-003 | 2021 |  |
| ₽ | 80 | 02 | MKF 02                        | VI-004 | 2021 |  |

# 3.2 Mehrkostenforderung erstellen

Im Ordner/Register "Aufträge" werden alle Aufträge des Abrechnungsprojektes aufgelistet. "HA" stellt dabei immer den Hauptauftrag dar.

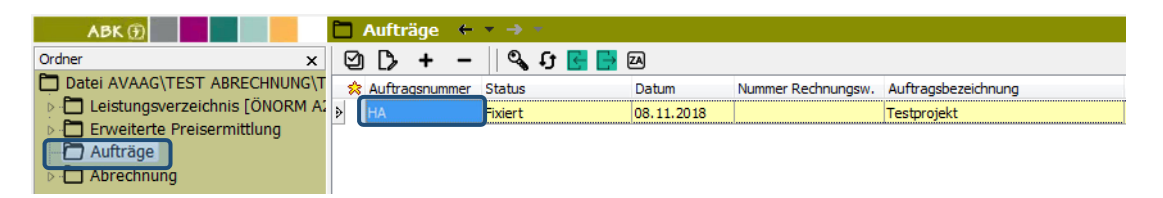

**<u>Anmerkung</u>**: Um eine fehlerfreie und problemlose Bearbeitung der Zusatzaufträge im ABK sicherzustellen, ist es erforderlich, dass die Zusatzaufträge lückenlos fortlaufend nummeriert angelegt werden.

Liegt wie im nachfolgend dargestellten Beispiel keine lückenlose Nummerierung der ZA vor, so kann "manuell" kein ZA mit einer niedrigeren Nummer neu angelegt werden. Im u. a. Beispiel können die ZA 003 & 004 nicht mehr im Nachgang angelegt werden, sondern es wird vom Programm automatisch die nächste Nummer, sprich ZA006, vergeben.

In diesem Fall empfiehlt es sich zwischenzeitlich einen "leeren" Zusatzauftrag mit der entsprechenden Nummer anzulegen und diesem den Status "abgelehnt" zuzuordnen.

Beispiel: lückenhafte ZA-Nummerierung

| ABK 🕀                          |   | Aufträge 🔶     | ★ → ★     |            |                    |                     |
|--------------------------------|---|----------------|-----------|------------|--------------------|---------------------|
| Ordner x                       | Q | b D> + -       | 🛛 🔍 🕄 🛃   | ZA         |                    |                     |
| Datei AVAAG\TEST ABRECHNUNG\T  | * | Auftragsnummer | Status    | Datum      | Nummer Rechnungsw. | Auftragsbezeichnung |
| Leistungsverzeichnis [ONORM A2 | ₽ | НА             | Fixiert   | 08.11.2018 |                    | Testprojekt         |
| Aufträge                       |   | ZA 001         | Beantragt | 19.07.2019 |                    | MKF01               |
| ▷ · 🗖 Abrechnung               |   | ZA 002         | Beantragt | 19.07.2019 |                    | MKF02               |
|                                |   | ZA 005         | Beantragt | 07.08.2019 |                    | MKF05               |

Das Einlesen eines ÖNorm-Datenträgers (\*.onlv-Datei) für Zusatzaufträge mit niedrigeren Nummern ist auch im Nachhinein noch möglich. Für das konkrete Beispiel bedeutet das, dass ÖNorm-Datenträger für die ZA 003 & 004 sehr wohl noch eingelesen werden können.

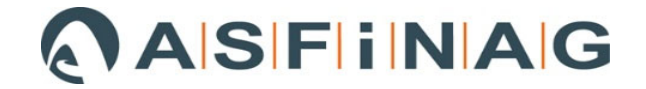

## 3.2.1 Zusatzauftrag importieren

Im Ordner/Register "Aufträge" können die als ÖNorm-Datenträger (\*.onlv-Datei) vorliegenden bzw. übergebenen Zusatzaufträge importiert werden.

Dazu entweder über den Button "+" oder über die rechte Maustaste "Auftrag importieren" auswählen.

| АВК 🗊                                                                                                    | 🗋 Aufträge | $\leftarrow \star \rightarrow \star$ |             |                             |
|----------------------------------------------------------------------------------------------------|------------|--------------------------------------|-------------|-----------------------------|
| Ordner x                                                                                                    | 00+        | 🗕 🗌 🔩 भु 💽 🔜 🖂                       |             |                             |
| Datei AVAAG\TEST ABRECHNUNG\T                                                                                                    | 🔅 Auftra   | Neuen Auftrag anlegen                | Nummer Rech | nungsw. Auftragsbezeichnung |
| Leistungsverzeichnis LONORM A:     Leistungsverzeichnis LONORM A:     Leistungsverzeichnis LONORM A:     Aufträge     Aufträge     Abrechnung | HA         | Auftrag importieren                  | 2018        | Testprojekt                 |

Im nachfolgend aufgehenden Fenster über den Button oder in den ÖNorm-Datenträger des Zusatzauftrags suchen & öffnen und anschließend mittels "Weiter >" fortfahren und einlesen.

| Import Zusatzauftrag                                                                                                    | × |
|----------------------------------------------------------------------------------------------------|---|
| Dateinamen eingeben<br>Geben Sie den Dateinamen des ÖNORM-Datenträgers ein. Mit der Schaltfläche Suchen können Sie Laufwerk, Verzeichnis wählen und den Dateinamer<br>suchen.<br>Wenn Sie zusätzlich eine Projektvorlage wählen, werden die Eckdaten und die Druckoptionen aus dieser Vorlage übernommen. |   |
| Datenträger                                                                                                    |   |
| Format A2063:2009 bis 2015                                                                                                    |   |
| Signiertes Angebot (AVA)                                                                                                    |   |
| Format B2063: 1996                                                                                                    |   |
| Import aus ABK-LV/ABK-PR/ABK-AN                                                                                                    |   |
|                                                                                                    |   |
|                                                                                                    |   |
|                                                                                                    |   |
| Dateiname:                                                                                                    |   |

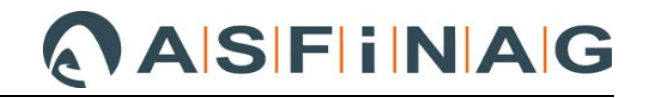

| * | Name              | Änderungsdatum   | Тур                    | Größe  |
|---|-------------------|------------------|------------------------|--------|
|   | BK-TEST MKF-ZA001 | 07.08.2019 15:43 | A2063 Leistungsve      | 47     |
|   | TEST-MKF          | 07.08.2019 11:50 | A2063 Leistungsve      | 43     |
| _ |                   |                  |                        |        |
|   |                   |                  |                        |        |
| = |                   |                  |                        |        |
|   |                   |                  |                        |        |
| Ŧ | •                 | m                |                        | •      |
|   |                   | ✓ Lei            | stungsverzeichnis (ÖNC | DRM. 🔻 |
|   |                   |                  | Öffnen Abbr            | echen  |

Im anschließend aufgehenden Fenster "Import Zusatzauftrag" kann nochmals überprüft werden, ob

- es sich bei der "LV-Art" um ein "Zusatzangebots-LV" handelt.
- die "Zusatzauftragsnummer" korrekt ist.
- der "Auftrag-Code" und "LV-Code" übereinstimmen.

| Einstiegsprüfung                |                                                   |                             |
|---------------------------------|---------------------------------------------------|-----------------------------|
| Überprüfen Sie die unten angeze | gten Informationen, und klicken Sie auf "Weiter". |                             |
| Zusatzauftragsnummer: 001       |                                                   |                             |
| Normformat:                     | ÖNORM A2063 Ausgabe 2009-06-01                    |                             |
| Dateiname:                      | \\Client\I\$                                      |                             |
| Originaldateiname:              | ABK-TEST MKF-ZA001.onlv                           |                             |
| Erstellt am:                    | 07.08.2019, 15:43:20                              |                             |
| Programmsystem / Version:       | ABK8-BA (www.abk.at) / V8.0b-8918-hf              |                             |
| LV-Gliederung:                  | LV mit Gliederung (HG)                            |                             |
| LV Art:                         | Zusatzangebots-LV                                 |                             |
| Preisanteile:                   | 2                                                 |                             |
| LV-Code:                        | 1                                                 |                             |
| Vorhaben:                       | Testprojekt ABK                                   |                             |
| LV-Bezeichnung:                 | Test-LV                                           |                             |
| Auftrag-Code:                   | 30000001                                          |                             |
| LV-Ersteller:                   | Kontaktperson: Kremplsi;                          |                             |
| Auftraggeber:                   | Firma: ASFINAG                                    |                             |
| Vergebende Stelle:              | Firma: ASFINAG                                    |                             |
| Bieter/Auftragnehmer:           | Firma: ASFINAG                                    |                             |
| XML-Schemaprüfung:              | ок                                                |                             |
|                                 |                                                   |                             |
| •                               | ш                                                 |                             |
| Als E-Mail senden               | Kopieren in Zwischenablage                        |                             |
|                                 |                                                   | < 7 mick Weiter > Abbrecher |

Mit "Weiter >" kommt man zur Abfrage der LB-Zuordnung für die Zusatzauftrags-Positionen.

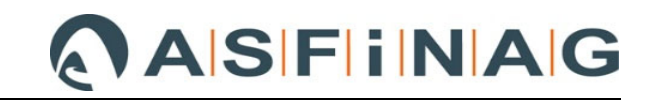

| Import Zusatzauf | itrag                                      |                 |          |            |         | × |
|------------------|--------------------------------------------|-----------------|----------|------------|---------|---|
| LB-Kennung f     | estlegen                                   |                 |          |            |         |   |
| LB-Dateiname     | Daten LB                                   | Daten Ergänzung | Datum LB | Datum Erg. | Ohne LB |   |
| TI-003           | TI-003, Technische Infrastruktur (ASFiNAG) |                 | 20160101 |            |         |   |

Mit "Weiter >" und "Starten >" wird der Zusatzauftrag schließlich importiert und befindet sich automatisch im Status "beantragt".

| ABK 🕣                          |   | Aufträge 🔶     | <ul> <li>→</li> </ul> |            |                    |                     |
|--------------------------------|---|----------------|-----------------------|------------|--------------------|---------------------|
| Ordner x                       | Q | ) [> + -       | ା 🔍 ମ୍ର 📴 📑           | ZA         |                    |                     |
| Datei AVAAG\TEST ABRECHNUNG\T  | * | Auftragsnummer | Status                | Datum      | Nummer Rechnungsw. | Auftragsbezeichnung |
| Leistungsverzeichnis [ÖNORM A2 |   | НА             | Fixiert               | 08.11.2018 |                    | Testprojekt         |
| Erweiterte Preisermittlung     | Þ | ZA 001         | Beantragt             | 07.08.2019 |                    | Testprojekt         |
|                                |   |                |                       |            |                    |                     |

Zur Änderung des "Status" von gesamten Zusatzaufträgen bzw. einzelnen ZA-Positionen siehe Punkt 4.

## 3.2.2 Zusatzauftrag (manuell) anlegen

Wenn durch den Zusatzauftrag auch "neue" MKF-Positionen [siehe Punkt **Fehler! Verweisquelle konnte nicht gefunden werden.** - HG 80 (LV Struktur Hauptauftrag MIT HG) bzw. OG 8x (LV Struktur Hauptauftrag OHNE HG)] erfasst werden, ist es erforderlich, im Register "Leistungsverzeichnis" -> Unterordner "Gliederung" die HG bzw. OG inklusive LB-Zuordnung für den Zusatzauftrag anzulegen (siehe **Fehler! Verweisquelle konnte nicht gefunden werden.**).

| ABK 🗊                           | Glie | derı | ing ← ▼ → ▼                   |            |          |           |          |
|---------------------------------|------|------|-------------------------------|------------|----------|-----------|----------|
| Ordner ×                        | ⊴ +  | -    | - 🕂 🖁 🖲 👁                     |            |          |           |          |
| Datei AVAAG\TEST ABRECHNUNG\T   | ጵ HG | OG   | Bezeichnung                   | LB-Kennung | LB-Stru. | A/N-Verf. | Ohne LB  |
| Leistungsverzeichnis [ONORM A.] | 00   |      | ASFINAG                       |            |          | 1         |          |
| Gliederung                      | 00   | 00   | ASFINAG - Bestimmungen        | B-011      | 2021     |           |          |
| Auswertungskennzeichen (Al      | 01   |      | ÜBERGEORDNETE LEISTUNGEN      |            |          | [107]     | 100      |
| ▷ ·· III LV-Bearbeitung         | 01   | 01   | BE+REGIEN                     | VI-004     | 2021     |           |          |
|                                 | 01   | 04   | LEITEINRICHTUNGEN             | VI-004     | 2021     |           |          |
|                                 | 01   | 05   | Kampfmittelerkundung          | VI-004     | 2021     |           | ETT      |
| Bieterlücken                    | 02   |      | KUNSTBAUTEN                   |            |          |           |          |
|                                 | 02   | 01   | Brücke 1                      | VI-004     | 2021     |           |          |
| Erweiterte Preisermittlung      | 02   | 02   | Brücke 2                      | VI-004     | 2021     | <b>F</b>  |          |
| Aufträge                        | 03   |      | STRASSENBAU                   |            |          |           |          |
| Abrechnung                      | 03   | 01   | Haupttrasse, Nebenwege        | VI-004     | 2021     |           | E.       |
|                                 | 03   | 02   | Gewässerschutzanlagen VI-004  |            | 2021     |           |          |
|                                 | 04   |      | CNAS                          |            |          |           |          |
|                                 | 04   | 01   | CN.as-Linie                   | TI-003     | 2021     |           | <b>F</b> |
|                                 | 80   |      | Mehr-/Minderkostenforderungen |            |          |           |          |
|                                 | 80   | 01   | MKF 01                        | TI-003     | 2021     |           |          |
|                                 | 80   | 02   | MKF 02                        | VI-004     | 2021     |           |          |

Beispiel: MKF 02 bei LV Struktur Hauptauftrag MIT Hauptgruppen

Wenn durch den Zusatzauftrag nur Mengenmehrungen/-minderungen von Hauptauftragspositionen betroffen sind (siehe Punkt **Fehler! Verweisquelle konnte nicht gefunden werden.**), kann dieser Schritt entfallen und direkt wie nachfolgend beschrieben, der Zusatzauftrag im Register "Aufträge" angelegt werden.

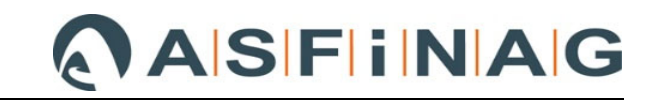

Das Anlegen eines neuen Zusatzauftrags erfolgt im Register "Aufträge" mit dem Button "+" oder rechter Maustaste "+ Neu" und der Auswahl "Neuen Auftrag anlegen".

| АВК 💮                                                                                            |   | Aufträge 🔶                      | <b>▼ → ▼</b>                           |            |    |
|--------------------------------------------------------------------------------------------------|---|---------------------------------|----------------------------------------|------------|----|
| Ordner x                                                                                         | Ø | ) 🕞 🕂 –                         | 🗌 🔍 छ 💽 🗎                              | ZA         |    |
| Datei AVAAG\TEST ABRECHNUNG\T<br>Datei AVAAG\TEST ABRECHNUNG\T<br>Leistungsverzeichnis [ÖNORM A: | * | Auftra Neu<br>HA Auft<br>ZA 001 | en Auftrag anlegen<br>trag importieren | 2018       |    |
| ABK ①                                                                                            |   | Aufträge 🔶                      | → *                                    |            |    |
| Ordner ×                                                                                         | Q | ) []> + -                       | 🛛 🔍 री 💽 📑                             | ZA         |    |
| Datei AVAAG\TEST ABRECHNUNG\T                                                                    | * | Auftragsnumr 🛆                  | Status                                 | Datum      | Nu |
| Leistungsverzeichnis [ÖNORM A]                                                                   |   | HA                              | Fixiert                                | 08.11.2018 |    |
| Erweiterte Preisermittlung                                                                       |   | ZA 001                          | ZA Teilgenehmigt                       | 07.08.2019 |    |
| Aufträge                                                                                         | > | ZA 002                          | Beantragt                              | 08.08.2019 |    |
| D - ↓ Abrechnung                                                                                 | - |                                 |                                        |            |    |

Der neu angelegte Zusatzauftrag befindet sich zunächst automatisch im Status "beantragt". Zur Änderung des "Status" von gesamten Zusatzaufträgen bzw. einzelnen ZA-Positionen siehe Punkt 4.

Nachdem der neue Zusatzauftrag angelegt ist, kann man ins Register "Leistungsverzeichnis" -> Unterordner "LV-Bearbeitung" wechseln und dort die "neuen" Positionen bzw. Mengenmehrungen/-minderungen von Hauptauftragspositionen für den Zusatzauftrag erfassen.

<u>Beispiel: Erfassen von Mengenmehrungen/-minderungen von Hauptauftrags-LV-Positionen</u> Dazu wählt man im LV die entsprechende Position aus und gelangt durch "Doppelklick" in das Fenster "Positionseigenschaften". In diesem kann mit dem Button "+" eine neue Zeile für den Zusatzauftrag angelegt werden, in der die Differenzmenge eingeben werden kann.

| Positionseigenscha       | ften                 |                        |        |                |       |                 |              |                |                |      |
|--------------------------|----------------------|------------------------|--------|----------------|-------|-----------------|--------------|----------------|----------------|------|
| Referenz-Nr.:            | USINE. 201000D       | Speichern und Schließ  | en   🕑 | )⊗  <b>↑ ↓</b> |       |                 |              |                |                |      |
| Stichwort                |                      |                        |        |                |       |                 |              |                |                |      |
| AC16trag, 50/70, T1, G4, | 5cm Fahrb/Abstellst  |                        |        |                |       |                 |              |                |                |      |
| Wesentliche Position     | Regieposition        |                        |        |                |       |                 |              |                |                |      |
| Berechnete Menge         | LV-Menge             | EH:                    |        |                | AL    | uftrag Nr.:     |              |                |                |      |
| 410,000                  | 410,00               | m2                     | - Qua  | adratmeter 🦷   | H     | A - Beauftragt  |              |                |                |      |
| LV-Menge aus bered       | hneter Menge (gerun  | det) übernehmen        |        |                |       |                 |              |                |                |      |
|                          |                      |                        |        |                |       |                 |              |                |                |      |
| Langtext Lücke LV-       | -Daten / Preis AKZ-M | Ienge Mengenermittlung | Notiz  | Druckanmerkung | Grafi | k Änderungen ZA | Kennwerte    |                |                |      |
| Ø + -                    |                      |                        |        |                |       |                 |              |                | Layout         | ▼ Ta |
|                          |                      | Allgemein              |        |                |       | Vo              | r Änderung ( | (genehmigt)    |                |      |
| ZA-Nr. Status            | laus Zuratzauftrage  | Änderung               |        | ia L           |       |                 | pr Änd       | derung Pos.pre | eis vor Änderu | Jing |
| ► HA +                   | ieue zusatzaurtrags- | Anderung               |        |                |       | l               | <u> </u>     | 0,00           |                | 0,0  |
|                          | Nummer: ZA 002       |                        |        |                | -     | ) <u>o</u> k    |              |                |                |      |
|                          |                      |                        |        |                |       |                 |              |                |                |      |

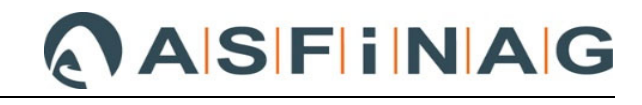

| HG: 03 OG: 01 LGPosNr.: 261000B                                                                                                    | R Positionseigens                                                                                                    | chaften         |                          |                     |              |               |              |              |         |           |               |
|----------------------------------------------------------------------------------------------------|----------------------------------------------------------------------------------------------------|-----------------|--------------------------|---------------------|--------------|---------------|--------------|--------------|---------|-----------|---------------|
| Stichwort   AC16trag,50/70,T1,G4, 5cm Fahrb/Abstellst   Wesentliche Position   Regieposition   Berechnete Menge   LV-Menge   410,00   410,00   m2   - Quadr atmet er   Auftrag Nr.: ZA 002 - Gefordert ZA 002 - Gefordert Z                                                                                                    | HG: 03 OG: 01<br>Referenz-Nr.:                                                                                                    | LGPosNr.: 261   | 1000B 🖹 Sr               | eichern und Schließ | en   🔗 (     | 0 ↑↓          |              |              |         |           |               |
| AC 16trag, 50/70, 71, 1, 64, 5cm Fahrb/Abstellst         Wesentliche Position         Berechnete Menge       LV-Menge         410,000       410,00         m2       - Quadr atmet er         LV-Menge aus berechneter Menge (gerundet) übernehmen       ZA 002 - Gefordert         Langtext       Lücke       LV-Daten / Preis         AKZ-Menge       Mengenermittlung       Notiz         Druckanmerkung       Grafik       Änderungen ZA         Kennwerte       Mengenermittlung       Vor Änderung (genehmigt)                                                                                                    | Stichwort                                                                                                    |                 |                          |                     |              |               |              |              |         |           |               |
| Wesentliche Position       Regieposition         Berechnete Menge       LV-Menge         410,000       410,00         m2       - Quadr atmeter         LV-Menge aus berechneter Menge (gerundet) übernehmen       ZA 002 - Gefordert         Lungtext       Lücke         LV-Daten / Preis       AKZ-Menge         Mengenermittlung       Notiz         Druckanmerkung       Grafik         Änderungen ZA       Kennwerte         Malgemein       Vor Änderung (genehmigt)                                                                                                    | AC16trag,50/70,T1                                                                                                    | .,G4, 5cm Fahrb | /Abstellst               |                     |              |               |              |              |         |           |               |
| Berechnete Menge       LV-Menge       EH:       Auftrag Nr.:         410,000       #10,00       m2 - Quadr atmeter       ZA 002 - Gefordert         LV-Menge aus berechneter Menge (gerundet) übernehmen       Image: Comparison of the second second se | 🔲 Wesentliche Pos                                                                                                    | ition 🛛 🕅 Regi  | eposition                |                     |              |               |              |              |         |           |               |
| 410,000       410,00       m2 - Quadratmeter       ZA 002 - Gefordert         LV-Menge aus berechneter Menge (gerundet) übernehmen       ZA 002 - Gefordert       ✓         Langtext       Lücke       LV-Daten / Preis       AKZ-Menge       Mengenermittlung       Notiz       Druckanmerkung       Grafik       Änderungen ZA       Kennwerte         ✓       +       -       ☆       Kalkulieren       ✓       Änderung (genehmigt)       Änder                                                                                                    | Berechnete Menge                                                                                                    | LV-             | Menge                    | EH:                 |              |               | Auftra       | g Nr.:       |         |           |               |
| LV-Menge aus berechneter Menge (gerundet) übernehmen         Langtext       Lücke       LV-Daten / Preis       AKZ-Menge       Mengenermittlung       Notiz       Druckanmerkung       Grafik       Änderungen ZA       Kennwerte                                                                                                    | 410,000                                                                                                    | 41              | 0,00                     | m2                  | - Quadr      | atmeter       | 👻 🛛 🗸 00     | 2 - Geforder | t 👻     |           |               |
| Langtext       Lücke       LV-Daten / Preis       AKZ-Menge       Mengenermittlung       Notiz       Druckanmerkung       Grafik       Änderungen ZA       Kennwerte                                                                                                    | Berechnete Menge     LV-Menge     EH:     Auftrag Nr.:       410,000     10,00     m2 - Quadratmeter     ZA 002 - Gefordert       LV-Menge aus berechneter Menge (gerundet) übernehmen     V     V     V |                 |                          |                     |              |               |              |              |         |           |               |
| Langtext       Lücke       LV-Daten / Preis       AKZ-Menge       Mengenermittlung       Notiz       Druckanmerkung       Grafik       Änderungen ZA       Kennwerte                                                                                                    |                                                                                                    |                 |                          |                     |              |               |              |              |         |           |               |
| ☑ + - ⊥ Kalkulieren         Allgemein       Vor Änderung (genehmigt)                                                                                                    | Langtext Lücke                                                                                                    | LV-Daten / Pro  | eis AKZ-Menge            | Mengenermittlung    | Notiz D      | ruckanmerkung | Grafik       | Änderungen   | ZA Ker  | nwerte    |               |
| Allgemein Vor Änderung (genehmigt)                                                                                                    | 9 + -                                                                                                    | 📫 Kalkulier     | ren                      |                     |              |               |              |              |         |           |               |
|                                                                                                    |                                                                                                    | Allgeme         | in                       |                     | Vor Änder    | ung (genehmig | t)           |              |         |           | Änder         |
| ZA-Nr. Status PVZZ Anmerki, Vertraç Datum Menge vor Anderun Preis/EH vor Ande Pos.preis vor An Diff. Menge Diff. Lo/EH Diff. So/EH D                                                                                                    | ZA-Nr. Statu                                                                                                    | is PVZZ A       | nmerkı Vertra <u>c</u> D | atum Menge vor Är   | nderun Preis | s/EH vor Ände | Pos.preis vo | r Än Diff. M | enge Di | ff. Lo/EH | Diff. So/EH C |
| HA + 0,00 0,00 0,00 410,00 3,24 7,22                                                                                                    | HA +                                                                                                    | . 💌             |                          |                     | 0,00         | 0,00          | 1            | 0,00 4       | 10,00   | 3,24      | 7,22          |
| I 002 ? I 410,00 10,46 4.288,60 50,00                                                                                                    | I 002 ?                                                                                                    |                 |                          | 4                   | 410,00       | 10,46         | 4.28         | 8,60         | 50,00   |           |               |
|                                                                                                    |                                                                                                    |                 |                          |                     |              |               |              |              |         |           |               |

Der "Status" ist für die neu angelegte Zeile des ZA ebenfalls automatisch auf "beantragt" und kann an dieser Stelle auch geändert werden, z. B. auf "genehmigt" wenn die Mengenmehrung/minderung schon geprüft ist.

Zur Änderung des "Status" von gesamten Zusatzaufträgen bzw. einzelnen ZA-Positionen siehe Punkt 4.

<u>Anmerkung:</u> Bei der Vertragsfortschreibung von Hauptauftrags-LV-Positionen ist grundsätzlich kein Differenzpreis bei Lohn und Sonstigem anzugeben.

Diese Funktion ist für jene Fälle gedacht, wo eine Einheitspreisanpassung infolge z. B. der ÖNorm B2110 / B2118 "20 % Mengenklausel", vereinbart wurde und die direkt in der Hauptauftrag LV-Position erfolgen soll.

Achtung: Sobald bei Lohn und/oder Sonstigem ein Differenzbetrag im ABK eingegeben wird, werden ALLE IN DIESER POSITION ABGERECHNETEN MENGEN mit dem NEUEN EINHEITSPREIS vergütet.

#### Beispiel: Erfassen von "neuen" Positionen

Nachdem die HG 80 und OG 02 für den Zusatzauftrag im Unterordner "Gliederung" bereits angelegt wurde, können auch "neue" MKF-LV-Positionen angelegt werden. Für die HG 80 OG 02 wurde LB-VI 004 hinterlegt, aus der nun Standardleistungspositionen für den MKF entnommen werden.

Durch Aktivierung der folgenden Buttons erhält man in der Bildschirmansicht z. B. folgende Register "Leistungsbeschreibung", "Referenz-LV" und "Freiformulierte Positionen", aus der man Positionen für den Zusatzauftrag "suchen" und auswählen kann.

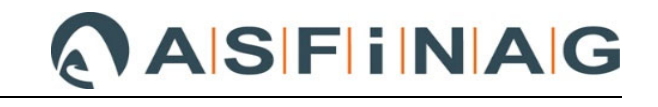

| 🗊 ABK-BA - [AVAAG\TEST AB                                                                     | RECHNUNG\TESTPROJEKT ABK]                                                                                                    |             |
|-----------------------------------------------------------------------------------------------|----------------------------------------------------------------------------------------------------|-------------|
| Datei Bearbeiten Ansicht                                                                      | Drucken Extras Aktionen ?                                                                                                    |             |
|                                                                                               | ▞▋▁₳ॻ॒⊑፼ॿ᠄≡िट॑ॴ∞ ▷ ■                                                                                                    |             |
| ABK-BA - [AVAAG\TEST ABRECHNUNG\TESTPROJEKT A                                                 | вк                                                                                                    |             |
| O P Bearbeiten Ansicht Drücken Extras Aktioner                                                | ロー:<br>目 注 Preise: Abrechnung                                                                                                    | <b>*</b>    |
| Abrechnung ABK ①                                                                              | ■ 10 - Bituminöse Tragschichten m2                                                                                                    |             |
| Condiner Condination                                                                          | × 🕲 D + - 中 D    D D D B B B 7   問 目 🛱 C , > Layout マ Tabelle durchsuchen (Strg+E)                                                                                                    | ₽ 🔭 =       |
| Datei AVAAG\TEST ABRECHNUNG\TES                                                               | * HG OG LGPosNr. HK V PVZZ Positionsstichwort LV-Menge (H LV-Menge EI                                                                                                    | Auftr.Nr. 🔶 |
| Aushabbia                                                                                     | 04         01         41         412131         2         Erschwernis bei vornanderen Einbauten         19,00         19,00         19,00         19,00         19,00         19,00         19,00         19,00         19,00         19,00         19,00         19,00         19,00         19,00         19,00         19,00         19,00         19,00         19,00         19,00         19,00         19,00         19,00         19,00         19,00         19,00         19,00         19,00         19,00         19,00         19,00         19,00         19,00         19,00         19,00         19,00         19,00         19,00         19,00         19,00         19,00         19,00         19,00         19,00         19,00         19,00         19,00         19,00         19,00         19,00         19,00         19,00         19,00         19,00         19,00         19,00         19,00         19,00         19,00         19,00         19,00         19,00         19,00         19,00         19,00         19,00         19,00         19,00         19,00         19,00         19,00         19,00         19,00         19,00         19,00         19,00         19,00         19,00         19,00         19,00         19,00         19 |             |
| Auswertungskennzeichen (AKZ)                                                                  | 04 01 41 4121512 Betrieb Pumpe >1,5-<=3,0kW 65,00 65,00 h                                                                                                    |             |
| Leistungsü                                                                                    | E 04 01 41 4171 Kabelschächte und Abdeckungen                                                                                                    |             |
|                                                                                               | 04 01 41 13103H Betonfertigteilschacht L140 B70 H105cm 4,00 4,00 SH                                                                                                    | k           |
| Kreuztabelle D- 🗐 02 - KUNSTBAUTEN                                                            | 04 01 11 413114A Rohreinführung D50mm iKstSchacht 14,00 14,00 St                                                                                                    | k 👘         |
| 📻 🖉 🗐 03 - STRASSENBAU                                                                        | 04 01 41 413170 Ronreintunrung D90mm ikstSchacht 5,00 5,00 S                                                                                                    | к<br>µ      |
| a                                                                                             | 04 01 41 413115E Rohreinfihrung D110mm iBetonschacht 30.00 30.00 Si                                                                                                    | k k         |
| Preisumrec                                                                                    | 04 01 1 413122C Gussdeckel Betonschacht KL.B125 L140 B7 4,00 4,00 St                                                                                                    | k 🛛         |
| De 🗐 06 - Ver-, Abtrags- ur                                                                   | 04 01 41 4135 Kabelschächte und Abdeckungen ASF                                                                                                    |             |
| Rechnungen D- 🗐 08 - Gräben für Rohrl                                                         | 04 01 41 413501A ASFINAG 1 Schacht ASF 2,00 2,00 St                                                                                                    | k           |
| ⊳ - 🗐 15 - Rohrleitunger, Ri                                                                  | 1 07 01 41 413502A ASFINAG A2/3 Schacht ungeteilt ASF 3,00 3,00 St                                                                                                    | k           |
| >-j≓j 12 - Schachte und Ab                                                                    | C 04 01 41 4141 Fundamente                                                                                                    |             |
| ► - III 25 - Unt⊴rbauplanum                                                                   | 04 01 41 41424C Fundamente ASE                                                                                                    | ĸ           |
| a 🗐 26 - Situminöse Trag                                                                      | 04         01         41         414531         OpenWis Fundament ASF         1,00         1,00         1,00         Si                                                                                                    | k 🚽         |
| Nachträge 01 - Vorarbeiten                                                                    |                                                                                                    | ÷.          |
| Favoriten                                                                                     | HG/OG: 00 00 ASFINAG / ASFINAG - Bestimmungen                                                                                                    |             |
| Leistungsbeschreibung Referenz-LV Freiformulierte Positione                                   |                                                                                                    |             |
|                                                                                               | 🗹 🖺 🔗 🍭 🙏 🎪 🎰 🖄 VI-004 - Leistungsbeschreibung Verkehr und Infras 🕨 Layout 👻 Tabelle durchsuchen (Strg +E)                                                                                                    | ₽ Tx ≡      |
| LG-Übersicht                                                                                  | ☆ LGPosNr. HK PA Positionsstichwort EH L KW Q R Letzte Änd. Änd                                                                                                    | l. Von 🔺    |
| Ständige Vorbemerkung der LB                                                                  | SVB Ständige Vorbemerkung der LB 📃 LB -                                                                                                    |             |
| 01 - Projektierung und Bauwerksprüfung                                                        | 01 LG Projektierung und Bauwerksprüfung E LB -                                                                                                    | =           |
| 04 - Untergrunderkundungen                                                                    | 02 LG Baustellengemeinkosten LG -                                                                                                    |             |
| ▷ 16 - Vor-, Abtrags- und Erdarbeiten                                                         | 04 LG Untergrunderkundungen LB -                                                                                                    |             |
| > vg - Graben für Rohrleitungen und Kabel<br>> 09 - Rohrleitungen, Wasserversorgung und Druck | 08 I.G. Gräben für Rohrleitungen und Kabel                                                                                                    |             |
| b 10 Rohrleitungen, Rinnen, Abwasserents, u.dru                                               | 09 I.C. Pohrleitungen Wassenersornung und Druc                                                                                                    |             |

Im jeweiligen Register, z. B. in diesem Fall im Register "Leistungsbeschreibung" kann mit dem

Button " Caracter and the efforderlichen "Datenquelle" (im konkreten Beispiel LB-VI 004) gesucht und diese auswählt werden. Im darunterliegenden Fenster werden dann sämtliche LG sowie rechts daneben die Positionen der ausgewählten Standard-LB angezeigt.

Damit die benötigte Standard-LB-Position in der korrekten HG bzw. OG im Leistungsverzeichnis zugeordnet wird, muss diese zunächst Feld "HG/OG" eingestellt werden. Die benötigte Position der Standard-LB mit "Doppelklick" auswählen und dem ZA zuordnen.

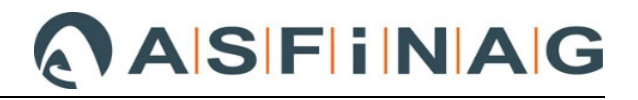

| Einstellung der HG und OG                                                                                                    | sitionen    | HG/OG:             | 80 0     | 2 Mehr-/Minderkostenforderun                               | ngen / MKF 02                          |              |           | •           |
|----------------------------------------------------------------------------------------------------|-------------|--------------------|----------|------------------------------------------------------------|----------------------------------------|--------------|-----------|-------------|
|                                                                                                    |             | ២២ឆ                | ®.   _1  | , 🥼 🏟 🕅 VI-004 - Leistung                                  | gsbeschreibung Verk                    | ehr und Infr | astrukt   |             |
| <ul> <li>▷ · 12 - Schächte und Abdeckungen</li> <li>▷ · 13 - Brunnenbau Wasserversorgung</li> </ul>                                   | <b>\</b>    | LGPosNr. H         | C PA     | Positionsstichwort<br>Hochstandf, u. mod. bit. Tra         | agschichten m2                         | EH L         | KWQR      | Letzte Änd. |
| ▷ · 14 - Unterirdische Wiederherstellung Rohrleitungen ▷ · 15 - Unterirdische Neuverleaung Rohrleitungen                              |             | 261300A            | GP       | AC16binder,PmB45/80-65,H1                                  | Hier wird o                            | die akti     | Jell aeöf | fnete       |
| ▷ · 19 - Baugrubenaushub und Baugrubensicherung ▷ · 20 - Spezialtiafbau                                                               | n–          | 261300B<br>261300C | GP<br>GP | AC16binder,PmB45/80-65,H1<br>AC16binder,PmB45/80-65,H1     | LB nochm                               | als and      | geführt   | -           |
| <ul> <li>V 20 - Spezialderbau</li> <li>V 21 - Wasserhaltung und Wasserumleitung</li> </ul>                                            |             | 261300D            | GP       | AC16binder,PmB45/80-65,H1,G                                | 54, 7cmFahrb/Abst                      | m2           | LB -      |             |
| <ul> <li>&gt; 22 - Bohr-, Ankerungs- und Injektionsarbeiten</li> <li>&gt; 25 - Unterbauplanum und ungebundene Tragschichte</li> </ul> | n -         | 261302A<br>261302B | GP<br>GP | AC16binder,PmB25/55-65,H1,G<br>AC16binder,PmB25/55-65,H1,G | G4, 4cmFahrb/Abst<br>G4, 5cmFahrb/Abst | m2<br>m2     | LB -      |             |
| ■ 26 - Bituminöse Trag- und Deckschichten                                                                                             |             | 261302C            | GP       | AC16binder,PmB25/55-65,H1,G                                | G4, 6cmFahrb/Abst                      | m2           | 🔳 LB -    |             |
|                                                                                                    | <b>T</b> -  | 261302D<br>261303A | GP<br>GP | AC16binder,PmB25/55-65,H1,G<br>AC16binder,PmB25/55-55,H1,G | G4, 7cmFahrb/Abst<br>G4, 4cmFahrb/Abst | m2<br>m2     | LB -      |             |
| - 2604 - Einbauerschwernisse geringe Einbaubrei                                                                                       | te          | 261303B            | GP       | AC16binder,PmB25/55-55,H1,G                                | G4, 5cmFahrb/Abst                      | m2           | E LB -    |             |
| 2605 - Profilieren und provisorische Instandsetz     2610 - Bituminöse Tragschichten m2                                               | a           | 261303C            | GP       | AC16binder,PmB25/55-55,H1,G<br>AC16binder,PmB25/55-55,H1,G | G4, 6cmFahrb/Abst                      | m2<br>m2     | E LB -    |             |
| 2611 - Bituminöse Tragschichten nach Tonnen     2613 - Hochstandf, u. mod. bit. Tragschichten n                                       | n 🗆         | 261305A            | GP       | AC22binder,PmB45/80-65,H1,G                                | G4, 5cmFahrb/Abst                      | m2           | E LB -    |             |
| 2614 - Hochstandf, u. mod. bit. Tragschichten n<br>2620 - Bituminöse Tragderkschichten m2                                             | - s         | 261305B            | GP       | AC22binder,PmB45/80-65,H1,G<br>AC22binder,PmB45/80-65,H1,G | G4, 6cmFahrb/Abst                      | m2           | E LB -    |             |
| 2620 - Bitaminise Hagdeekschichten nach Tonr<br>2621 - Bitaminise Tragdeckschichten nach Tonr                                         | ne 👂        | 261305D            | GP       | AC22binder,PmB45/80-65,H1,G                                | G4, 8cmFahrb/Abst                      | m2           | LB -      |             |
| 2622 - Modifizierte bituminose Tragdeckschichte                                                                                       |             | 261305E            | GP       | AC22binder.PmB45/80-65.H1.0                                | G4. 9cmEahrh/Abst                      | m2           | IB -      |             |
| HG/OG: 80 02 Mehr-/Minderkostenforderunge                                                                                             | en / MKF 02 | 2                  |          | •                                                          |                                        |              |           |             |

| <u>)</u><br>)<br>)<br>()<br>) | ≷   <u>1</u> | 🔒 🎰 🎒 VI-004 - Leistungsbeschreibung Verkeh | nr und I | Infra | astrukt   |   |             |          |   |        |       |                |   |
|-------------------------------|--------------|---------------------------------------------|----------|-------|-----------|---|-------------|----------|---|--------|-------|----------------|---|
| 😫 LGPosNr. HK                 | PA           | Positionsstichwort                          | EH       | L     | KW Q      | R | Letzte Änd. | Änd. Von | G | ÄU     | Vers. | Vorherige Pos. | S |
| 2613                          | ULG          | Hochstandf. u. mod. bit. Tragschichten m2   |          |       | 🔳 LB      | - |             |          |   | G      | 4     | 1613           |   |
| 261300A                       | GP           | AC16binder,PmB45/80-65,H1,G4, 4cmFahrb/Abst | m2       |       | 📃 LB      | - |             |          |   | G      | 4     | 161300A        |   |
| 261300B                       | GP           | AC16binder,PmB45/80-65,H1,G4, 5cmFahrb/Abst | m2       |       | 🔳 LB      | - |             |          |   | G      | 4     | 161300B        |   |
| 261300C                       | GP           | AC16binder,PmB45/80-65,H1,G4, 6cmFahrb/Abst | m2       |       | 🔳 LB      | - |             |          |   | G      | 4     | 161300C        |   |
| 261300D                       | GP           | AC16binder,PmB45/80-65,H1,G4, 7cmFahrb/Abst | m2       |       | 📃 LB      | - |             |          |   | G      | 4     | 161300D        | T |
| 261302A                       | GP           | AC16binder,PmB25/55-65,H1,G4, 4cmFa         |          |       | Ā         |   |             |          |   |        |       | 161302A        |   |
| 261302B                       | GP           | AC16binder,PmB25/55-65,H1,G4, 5cmFa         | atzaunt  | rags  | s-Anderun | g |             |          |   |        | 4     | 161302B        | T |
| 261302C                       | GP           | AC16binder,PmB25/55-65,H1,G4, 6cmFa         | _        |       |           |   |             |          |   | 01     |       | 161302C        | T |
| 261302D                       | GP           | AC16binder,PmB25/55-65,H1,G4, 7cmFa Nummer: | ZA       | 002   |           |   |             |          | _ | QK     | 4     | 161302D        | T |
| 261303A                       | GP           | AC16binder,PmB25/55-55,H1,G4, 4cmFa         |          | _     |           | _ |             | Í        | A | bbrech | en 4  | 161303A        | Т |
| 261303B                       | GP           | AC16binder,PmB25/55-55,H1,G4, 5cmFa         |          |       |           |   |             | L        | _ |        | 4     | 161303B        | T |
| 261303C                       | GP           | AC16binder,PmB25/55-55,H1,G4, 6cmFa         |          |       |           |   |             |          |   |        | 4     | 161303C        |   |
| 261303D                       | GP           | AC16binder,PmB25/55-55,H1,G4, 7cmFa         |          |       |           |   |             |          |   |        | 4     | 161303D        |   |
| 261305A                       | GP           | AC22binder,PmB45/80-65,H1,G4, 5cmFahrb/Abst | m2       |       | LB        | - |             |          |   | G      | 4     | 161305A        | T |
| 261305B                       | GP           | AC22binder,PmB45/80-65,H1,G4, 6cmFahrb/Abst | m2       |       | 🔳 LB      | - |             |          |   | G      | 4     | 161305B        | T |
| 261305C                       | GP           | AC22binder,PmB45/80-65,H1,G4, 7cmFahrb/Abst | m2       |       | E LB      | - |             |          |   | G      | 4     | 161305C        |   |
| 261305D                       | GP           | AC22binder,PmB45/80-65,H1,G4, 8cmFahrb/Abst | m2       |       | LB        | - |             |          |   | G      | 4     | 161305D        | T |
| 261305E                       | GP           | AC22binder,PmB45/80-65,H1,G4, 9cmFahrb/Abst | m2       |       | LB        | - |             |          |   | G      | 4     | 161305E        |   |

Nach Bestätigung des ZAs gelangt man automatisch in das "Positionseigenschaften"-Fenster wo die Mengen im Feld "Diff. Menge" sowie die neuen Einheitspreisanteile Lohn / Sonstiges in den Feldern "Diff. Lo/EH" und Diff. So/EH" einzugeben sind.

|    | 10044 | ienye aus i | erec mete | menge     | (gerundet) i  | uberner | inch          |         |        |                |              |          |          |         |           |            |          |             |         |                  |
|----|-------|-------------|-----------|-----------|---------------|---------|---------------|---------|--------|----------------|--------------|----------|----------|---------|-----------|------------|----------|-------------|---------|------------------|
| La | ngte  | kt Lücke    | LV-Dater  | n / Preis | AKZ-Menge     | Men     | genermittlung | Notiz   | Druc   | kanmerkung     | Grafik       | Änderung | jen ZA   | Kennw   | erte      |            |          |             |         |                  |
| (  | 3 -   | + -         | 다. Kal    | lkulieren |               |         |               |         |        |                |              |          |          | La      | ayout 🔻   | Tabelle o  | durchsuc | hen (Strg+E | ) 🔎     | T <sub>x</sub> = |
|    | ~     |             | Allç      | gemein    |               |         | Vor           | Änderun | g (gen | ehmigt)        |              |          |          |         | Änd       | lerung     |          |             |         |                  |
|    | ZA    | -Nr. Stat   | us VZZ    | Anme      | rkı Vertraç   | Datum   | Menge vor Än  | Preis/E | H vor  | Pos.preis vo   | r Än Dif     | f. Menge | Diff. Lo | /EH Dif | ff. So/EH | Dif. Prei  | s/EH     | Differenz   | betrag  |                  |
| I  | 00    | 2 ?         | . 🖃       | Neu a     |               |         |               |         |        | (              | 0 <b>,</b> 0 | 50,00    |          | 5,00    | 14,50     |            | 19,5     | 50          |         |                  |
|    |       |             |           |           |               |         |               |         |        |                |              |          |          |         |           |            |          |             |         |                  |
| H  | ]4]   | 1/1         |           | 4         |               |         |               |         |        |                |              |          |          |         |           |            |          |             |         | Þ                |
|    |       |             |           |           |               |         |               |         | 1      | *              | Ψ            |          |          |         |           |            |          |             |         |                  |
| 4  | 4 002 |             |           |           |               |         |               |         | Meng   | gen- und Preis | sentwick     | lung     |          |         |           |            |          |             |         |                  |
|    |       | Anerkan     | nt bisher | Anerka    | annt bisher 2 | ZA 002  | ZA            | 002     |        |                |              |          |          |         | Po        | s.Preis HA |          | HA+ZA ge    | nehmigt | HA+ZA            |
| М  | enge: |             | 0,00      |           | 0,0           | 0       | ) c           | ,00     | A.+    | day Manga      |              |          |          | Mong    | EH        | P:         | 0        | EHP:        | 0       | EHP:             |
|    |       |             |           |           |               |         |               |         |        |                |              |          |          |         |           |            |          | Weiter      | >       |                  |

Das "Auswertungskennzeichen (AKZ)", dem die Position zugeordnet werden soll, ist zu definieren und mit "Weiter >" zu bestätigen.

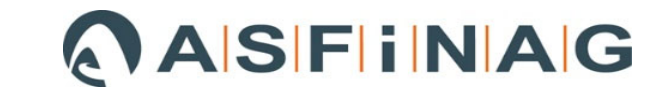

Im Registerblatt "LV-Daten/Preis", ist der Leistungsteil (LT) für die Preisumrechnung zuzuordnen. Mit dem Button "Fertig" ist das Anlegen der neuen Position im LV abgeschlossen.

| H6: 80 OG: 02 LGPosNr:: 261305D<br>Referenz-Nr::<br>Sbdwort<br>Ac22binder/Pm845/80-65,H1,G4, 8cmFahrb/Abst<br>Wesentliche Position Regieposition<br>Berechnete Menge LV-Menge H:<br>Q,000 0,00 0,00 m2 - Quadr at met er<br>LV-Menge aus berechneter Menge (gerundet) übernehmen<br>Langtext Lücke LV-Daten / Preis AKZ-Menge Mengenermittlung Notiz Druckanmerkung Grafik Änderungen ZA Kennwer<br>P(VZZ)<br>P Positionsart ON malposition Vahlposition Eventualposition<br>ZZ V Zuordnungs- und Variantenkennzeichen:<br>Verfügbar nur bei<br>LV ohne Gliederung<br>Zuschlagsgruppe:<br>(Keine) Verfügbar nur bei<br>LV ohne Gliederung<br>Zuschlagsgruppe:<br>(Keine) Verfügbar nur bei<br>LT für Preisumr.: b6 Verfügbar nur bei<br>LT für Preisumr.: b6 Verfügbar nur bei<br>LT für Preisumr.: b6 Verfügbar nur bei<br>LT für Preisumr.: b6 Verfügbar nur bei<br>LT für Streisumstel 0,000 0 h 36,00/ h 0,00<br>Druck-Platzhalter 01 LG 01<br>LG 01<br>LG 04<br>LG 06<br>LG 06<br>LG 06<br>LG 06<br>LG 08<br>LG 06<br>LG 08<br>LG 06<br>LG 08<br>LG 06<br>LG 08<br>LG 06<br>LG 06<br>LG 0     | HG: 80 OG: 02 LGP                                                                                  |                                                                                                    |                                                                               |                                                                                       |                                                   |                                                                                                    |
|----------------------------------------------------------------------------------------------------|----------------------------------------------------------------------------------------------------|----------------------------------------------------------------------------------------------------|-------------------------------------------------------------------------------|---------------------------------------------------------------------------------------|---------------------------------------------------|----------------------------------------------------------------------------------------------------|
| Verein Yur   Stichwort   Additional Control Control                                                                                                    | Jotoronz Nr ·                                                                                      | osNr.: 261305D                                                                                                    |                                                                               |                                                                                       |                                                   | << Details                                                                                                    |
| A22binder,PmB45/80-65,H1,G4, 8cmFahrb/Abst Wesentliche Position Regieposition C                                                                                                    | tichwort                                                                                           |                                                                                                    |                                                                               |                                                                                       |                                                   |                                                                                                    |
| Wesentiche Position       Regieposition         Berechnete Menge       LV-Menge         0,00       0,00         DV-Menge aus berechneter Menge (gerundet) übernehmen       Auftrag Nr.:         Lungtext       Lücke         LV-Daten / Preis       AkZ-Menge         Mengenermittlung       Notz         Druckanmerkung       Grafik         Änderungen ZA       Kennwer         P(VZZ) <ul> <li>P Positionsart</li> <li> <ul> <li>Mormalposition</li> <li>Wahlposition</li> <li>Eventualposition</li> </ul>          ZZ V Zuordnungs- und Variantenkennzeichen:          <ul> <li>Verfügbar nur bei</li> <li>             LV ohne Gliederung</li> <li>             Preiss</li> <li>             Preiss</li> <li>             0,00             0,00</li></ul></li></ul>                                                                                                    | AC22binder,PmB45/80-6                                                                              | 5,H1,G4, 8cmFahrb/Abst                                                                                                    |                                                                               |                                                                                       |                                                   |                                                                                                    |
| Internation Frontier Outer       Integration         Berechneter Henge       LV-Menge         0,000       0,00         ILV-Menge aus berechneter Menge (gerundet) übernehmen       Auftrag Nr.:         Langtext       Lücke         LV-Daten / Preis       AKZ-Menge         Mormalposition       Wahlposition         P       Positionsart         @ Normalposition       Wahlposition         ZZ V Zuordnungs- und Variantenkennzeichen:       Imageboten         Verfügbar nur bei       Preisermittlung: R         Preissermittlung:       R         Zuschlagsgruppe:       Verfügbar nur bei         LT PU       Bezeichnung Leistungsteil       0,00         Druck-Platzhalter       01       LG 01         02       LG 04       Imageboten       Imageboten         10       LG 01       Imageboten       Imageboten         02       LG 01       Imageboten       0,00       0         It feie Seite(n), >0 S< beginnt neue Seite       0,00       0,00         04       LG 04       Imageboten       Imageboten       Imageboten         03       LG 04       Imageboten       Imageboten       Imageboten         04       LG 01       Imageboten </th <th>Wesentliche Position</th> <th>Regienosition</th> <th></th> <th></th> <th></th> <th></th>                                                                                                    | Wesentliche Position                                                                               | Regienosition                                                                                                    |                                                                               |                                                                                       |                                                   |                                                                                                    |
| Berechnete Menge LV-Menge   0,000 0,00   ILV-Menge aus berechneter Menge (gerundet) übernehmen     Langtext Lücke   LV-Daten / Preis AKZ-Menge   Mengenermittlung Notiz   Druckanmerkung Grafik   Änderungen ZA Kennwer   P Positionsart   © Normalposition Wahlposition   Zz V Zuordnungs- und Variantenkennzeichen:     Verfügbar nur bei Verfügbar nur bei   LV ohne Gliederung Preis   Zuschlagsgruppe: (Keine)   Verfügbar nur bei Preis   Zuschlagsgruppe: (Keine)   Ut für Preisumr.: 26   Druck-Platzhalter 01   LG 01 1   LG 02 1   I freie Seite(n), >0 S   Verfügbar 1                                                                                                    |                                                                                                    | i regicposition                                                                                                    |                                                                               |                                                                                       |                                                   |                                                                                                    |
| 0,000 0,00 m2 - Quadratmeter<br>ZA 002 - Gefordert ♥<br>LV-Menge aus berechneter Menge (gerundet) übernehmen<br>Langtext Lücke LV-Daten / Preis AKZ-Menge Mengenermittlung Notiz Druckanmerkung Grafik Änderungen ZA Kennwer<br>P(VZZ)<br>P Positionsart                                                                                                    | Berechnete Menge                                                                                   | LV-Menge                                                                                                    | EH:                                                                           |                                                                                       | Auftrag                                           | Nr.:                                                                                                    |
| LV-Menge aus berechneter Menge (gerundet) übernehmen         Langtext       Lücke       LV-Daten / Preis       AKZ-Menge       Mengenermittlung       Notiz       Druckanmerkung       Grafik       Änderungen ZA       Kennwer         P Positionsart                                                                                                    | 0,000                                                                                              | 0,00                                                                                                    | m2                                                                            | - Quadratmete                                                                         | r 🚽 ZA 002 ·                                      | - Gefordert 🛛 👻                                                                                                    |
| Langtext       Lücke       LV-Daten / Preis       AKZ-Menge       Mengenermittlung       Notiz       Druckanmerkung       Grafik       Änderungen ZA       Kennwer         P(VZZ)       P       Positionsart       Image: Second Second Seco                                                                                                    | LV-Menge aus berech                                                                                | nneter Menge (gerundet)                                                                                                    | übernehmen                                                                    |                                                                                       |                                                   |                                                                                                    |
| P(VZZ) P Positionsart P(VZZ) P Positionsart P Verfügbar nur bei Verfügbar nur bei LV ohne Gliederung LV ohne Gliederung Luschlagsgruppe: Verfügbar nur bei LV ohne Gliederung LU ohne Gliederung Luschlagsgruppe: Verfügbar nur bei L0: 0,00 0 h 36,00/h 0,00 So: 0,00 0 h 36,00/h 0,00 Cusatzinfo: T für Preisumr.: 26 01 LG 01 LT PU Bezeichnung Leistungsteil 0,00 0 h 0,00 Cuck-Platzhalter 01 LG 01 LG 02 04 LG 04 06 LG 06 08 LG 08 10 LG 10 Fertin                                                                                                    | Langtext Lücke LV-                                                                                 | Daten / Preis AKZ-Meng                                                                                                    | e Menaenermittluna                                                            | Notiz Druckanm                                                                        | erkung Grafik Än                                  | derungen ZA Kennwerte                                                                                                    |
| P       Positionsart       Image: Normalposition       Wahlposition       Eventualposition         ZZ V Zuordnungs- und Variantenkennzeichen:       Image: Normalposition       Image: Normalposition       Image: Normalposition       Image: Normalposition         "eilsummenkennzeichen:       Image: Verfügbar nur bei<br>LV ohne Gliederung       Preisermittlung: R       Image: Normalposition       Image: Normalposition         Angeboten       Grundpreis       Zeit       Image: Normalposition       Image: Normalposition         Auschlagsgruppe:       (Keine)       Image: Normalposition       Image: Normalposition       Image: Normalposition         Auschlagsgruppe:       (Keine)       Image: Normalposition       Image: Normalposition       Image: Normalposition         Auschlagsgruppe:       (Keine)       Image: Normalposition       Image: Normalposition       Image: Normalposition         Auschlagsgruppe:       (Keine)       Image: Normalposition       Image: Normalposition       Image: Normalposition         Auschlagsgruppe:       (Keine)       Image: Normalposition       Image: Normalposition       Image: Normalposition         Auschlagsgruppe:       (Keine)       Image: Normalposition       Image: Normalposition       Image: Normalposition         T für Preisumr.:       1/26       Image: Normalposition       Normalposition       Image: Norm                                                                                                    | P(VZZ)                                                                                             |                                                                                                    |                                                                               |                                                                                       |                                                   |                                                                                                    |
| ZZ V Zuordnungs- und Variantenkennzeichen:<br>eilsummenkennzeichen:<br>Verfügbar nur bei<br>LV ohne Gliederung<br>uschlagsgruppe:<br>uschlagsgruppe:<br>(Keine)<br>UV ohne Gliederung<br>USCHIGGE<br>USCHIGGE<br>USCHIG<br>USCHIGGE<br>USCHIGGE<br>USCHIGGE<br>USCHIGGE<br>USCHIGGE | P Positionsart                                                                                     | 1                                                                                                    | Normalposition                                                                | Wahlposition                                                                          | Eventualposition                                  |                                                                                                    |
| eilsummenkennzeichen:<br>UVerfügbar nur bei<br>LV ohne Gliederung<br>uschlagsgruppe:<br>Usatzinfo:<br>T für Preisumr.:<br>26<br>UT PU Bezeichnung Leistungsteil<br>Druck-Platzhalter<br>01<br>LG 01<br>LG 02<br>04<br>LG 04<br>06<br>10<br>LG 08<br>10<br>LG 00<br>LG 00<br>0<br>0<br>0<br>0<br>0<br>0<br>0<br>0<br>0<br>0<br>0<br>0                                                                                                    | 77 V. Zuordpupas- upd                                                                              | Variantenkennzeichen                                                                                                    | <u> </u>                                                                      |                                                                                       |                                                   |                                                                                                    |
| Preis         Preisermittlung: R         Preisermittlung: R         Angeboten       Preisermittlung: R         Angeboten       Cuschlagsgruppe:       (Keine)         Lusatzinfo:       Verfügbar nur bei       EP:       0,00       0       h       0,00         T für Preisumr.:       26       Verfügbar       Imageboten       Guide Control (Control (Contro) (Control (Control (Control (Control (Control (Control (Contro) (                                                                                                    | 22 V 200ranangs and                                                                                | vananterikerinzelehen.                                                                                                    |                                                                               |                                                                                       | ÷                                                 |                                                                                                    |
| Preis         Preis                                                                                                    |                                                                                                    |                                                                                                    |                                                                               |                                                                                       |                                                   |                                                                                                    |
| Feilsummenkennzeichen:       Verlögbar har ber<br>LV ohne Gliederung       Preisermittlung: R         Zuschlagsgruppe:       (Keine)                                                                                                    |                                                                                                    |                                                                                                    |                                                                               |                                                                                       |                                                   |                                                                                                    |
| Angeboten       Grundpreis       Zeit       Angebote         Angeboten       0,00       0       h       36,00/ h       0,00         Ausatzinfo: <ul> <li>O</li> <li>O,00</li> <li>O</li> <li>Druck-Platzhalter</li> <li>D1</li> <li>LG 01</li> <li>LG 02</li> <li>O4</li> <li>LG 04</li> <li>O6</li> <li>LG 08</li> <li>D1</li> <li>LG 08</li> <li>D1</li> <li>LG 08</li> <li>D2</li> <li>LG 08</li> <li>D3</li> <li>LG 00</li> <li>Eertin</li> <li>Eertin<td></td><td> Verfügba</td><td>Preis<br/>Preis</td><td></td><td></td><td></td></li></ul>                                                                                                    |                                                                                                    | Verfügba                                                                                                    | Preis<br>Preis                                                                |                                                                                       |                                                   |                                                                                                    |
| Luschlagsgruppe:       (Keine) <ul> <li>Lo:</li> <li>0,00</li> <li>0</li> <li>h</li> <li>36,00/h</li> <li>0,00</li> <li>So:</li> <li>0,00</li> <li>0</li> <li>h</li> <li>36,00/h</li> <li>0,00</li> <li>0,000</li> <li>0,000</li> <li>0,000<th>eilsummenkennzeichen:</th><th>Verfügba</th><th>ar nur bei<br/>Gliederung</th><th>mittlung: R</th><th></th><th></th></li></ul>                                                                                                    | eilsummenkennzeichen:                                                                              | Verfügba                                                                                                    | ar nur bei<br>Gliederung                                                      | mittlung: R                                                                           |                                                   |                                                                                                    |
| So:         0,00         0,00           Lusatzinfo:         v         So:         0,00         0,00           T für Preisumr.:         26         v         EP:         0,00         0         0,00           Druck-Platzhalter         01         LG 01         v         If freie Seite(n), >0 S< beginnt neue Seite                                                                                                    | eilsummenkennzeichen:                                                                              | Verfügba<br>LV ohne (                                                                                                    | ar nur bei<br>Gliederung                                                      | mittlung: R<br>oten <b>Grundpreis</b>                                                 | Zeit                                              | Fixpreis<br>Angeboten                                                                                                    |
| LT PU         Bezeichnung Leistungsteil         0,00         0         0,00           Druck-Platzhalter         01         LG 01         02         LG 02         04         LG 04         06         LG 06         08         LG 08         00         Eertig         Eertig         <                                                                                                    | eilsummenkennzeichen:                                                                              | Verfügba                                                                                                    | ar nur bei<br>Gliederung<br>Lo:                                               | mittlung: R<br>oten <b>Grundpreis</b><br>0,00                                         | Zeit<br>0 h 36,0                                  | Fixpreis<br>Angeboten<br>0/ h 0,00                                                                                                    |
| T für Preisumr.:         26         EP:         0,00         0         0,01         0,00         0         0         0,00         0         0         0,00         0         0         0,00         0         0         0,00         0         0         0,00         0         0         0,00         0         0         0,00         0         0         0,00         0         0         0,00         0         0         0,00         0         0         0,00         0         0         0,00         0         0         0,00         0         0         0,00         0         0         0,00         0         0         0,00         0         0         0,00         0         0         0,00         0         0         0,00         0         0         0,00         0         0         0,00         0         0         0,00         0         0         0         0         0         0         0         0         0         0         0         0         0         0         0         0         0         0         0         0         0         0         0         0         0         0         0         0         0                                                                                                    | eilsummenkennzeichen:<br>uschlagsgruppe:                                                           | (Keine)                                                                                                    | ar nur bei<br>Gliederung<br>V Angeb<br>Lo:<br>So:                             | mittlung: R<br>oten <b>Grundpreis</b>                                                 | <b>Zeit</b><br>0 h 36,0                           | Fixpreis<br>Angeboten<br>0/ h 0,00                                                                                                    |
| LT PU         Bezeichnung Leistungsteil         0,00         0         h         0,00           Druck-Platzhalter         01         LG 01         1         1         1         1         0,00         0         h         0,00         0         h         0,00         0         0         0         0         0         0         0         0         0         0         0         0         0         0         0         0         0         0         0         0         0         0         0         0         0         0 <th>eilsummenkennzeichen:<br/>luschlagsgruppe:<br/>lusatzinfo:</th> <th>(Keine)</th> <th>ar nur bei<br/>Gliederung<br/>V Angeb<br/>Lo:<br/>So:</th> <th>mittlung: R<br/>oten <b>Grundpreis</b><br/>0,00<br/>0,00</th> <th>Zeit<br/>0 h 36,0</th> <th>Fibpreis<br/>Angeboten<br/>0/ h 0,00<br/>0,00</th>                                                                                                    | eilsummenkennzeichen:<br>luschlagsgruppe:<br>lusatzinfo:                                           | (Keine)                                                                                                    | ar nur bei<br>Gliederung<br>V Angeb<br>Lo:<br>So:                             | mittlung: R<br>oten <b>Grundpreis</b><br>0,00<br>0,00                                 | Zeit<br>0 h 36,0                                  | Fibpreis<br>Angeboten<br>0/ h 0,00<br>0,00                                                                                                 |
| Druck-Platzhalter<br>01 LG 01<br>02 LG 02<br>04 LG 04<br>06 LG 06<br>08 LG 08<br>10 LG 10                                                                                                    | eilsummenkennzeichen:<br>uschlagsgruppe:<br>usatzinfo:<br>T für Preisumr.:                         | Keine)                                                                                                    | ar nur bei<br>Gliederung<br>V Angeb<br>Lo:<br>So:<br>EP:                      | mittlung: R<br>oten <b>Grundpreis</b><br>0,00<br>0,00<br>0,00                         | Zeit<br>0 h 36,0                                  | Fopreis         Angeboten           0/ h         0,00           0,00         0,00                                                          |
| L         02         LG 02         LG 02           04         LG 04         LG 06         LG 06           08         LG 08         Eertia                                                                                                    | eilsummenkennzeichen:<br>Auschlagsgruppe:<br>Ausatzinfo:<br>T für Preisumr.:                       | Verfügba       Verfügba       LV ohne (       (Keine)       26       LT PU     Bezeichnun                                                                                                    | ar nur bei<br>Gliederung<br>v Angebu<br>Lo:<br>So:<br>EP:<br>Ig Leistungsteil | mittlung: R<br>deen <b>Grundpreis</b><br>0,00<br>0,00<br>0,00<br>0,00<br>0,00         | Zeit<br>0 h 36,00                                 | Fixpreis           Angeboten           0/ h         0,00           0,00         0,00           0,00         0,00                           |
| 06 LG 06<br>08 LG 08<br>10 LG 10                                                                                                    | eilsummenkennzeichen:<br>Zuschlagsgruppe:<br>Zusatzinfo:<br>                                       | Verfügba       LV ohne (       (Keine)       26       LT PU       Bezeichnun       01     LG 01       02     LG 01                                                                                                    | ar nur bei<br>Gliederung<br>V Angeb<br>Lo:<br>So:<br>EP:<br>Ig Leistungsteil  | mittlung: R<br>oten Grundpreis<br>0,00<br>0,00<br>0,00<br>0,00                        | Zeit<br>0 h 36,00                                 | Fixpreis         Angeboten           0/ h         0,00           0,00         0,00           0,00         0,00                             |
| 10 LG 10 Fertio                                                                                                    | eilsummenkennzeichen:<br>uschlagsgruppe:<br>usatzinfo:<br>T für Preisumr.:<br>Druck-Platzhalter    | Verfügba           LV ohne (           (Keine)           26           LT PU           Bezeichnun           01         LG 01           02         LG 02           04         LG 04                                                                                                    | ar nur bei<br>Gliederung                                                      | mittlung: R<br>0,00<br>0,00<br>0,00<br>0,00<br>0,00<br>0,00<br>0,00<br>0,00           | Zeit<br>0 h 36,00<br>0 h<br>eite(n), >0 S< begin  | Fibpreis         Angeboten           0/ h         0,00           0,00         0,00           0,00         0,00           0,00         0,00 |
| CPUID CPUID                                                                                                    | eilsummenkennzeichen:<br>luschlagsgruppe:<br>lusatzinfo:<br>T für Preisumr.:                       | Verfügba           LV ohne (           (Keine)           26           LT PU           Bezeichnun           01         LG 01           02         LG 02           04         LG 04           06         LG 06                                                                                                    | ar nur bei<br>Gliederung                                                      | mittlung: R<br>oten <b>Grundpreis</b><br>0,00<br>0,00<br>0,00<br>0,00<br>1 freie S    | Zeit<br>0 h 36,00<br>0 h<br>eite(n), >0 S< begin  | Fixpreis     Angeboten     0,00     0,00     0,00     0,00     0,00     0,00     0,00                                                      |
| 12 LG 12                                                                                                    | eilsummenkennzeichen:<br>2uschlagsgruppe:<br>2usatzinfo:<br>T für Preisumr.:                       | Verfügba           LV ohne (           (Keine)           26           LT PU           Bezeichnun           01         LG 01           102         LG 02           r         04         LG 04           06         LG 08           10         LG 08           10         LG 10                                                                                                    | ar nur bei<br>Gliederung                                                      | mittlung: R<br>oten <b>Grundpreis</b><br>0,00<br>0,00<br>0,00<br>0,00<br>0,00<br>0,00 | Zeit<br>0 h 36,00<br>0 h<br>eite(n), >0 S< begin  | Fibpreis Angeboten O/ h 0,00 0,00 0,00 0,00 0,00 0,00 0,00 0,                                                                              |
| <b>2613</b> UL 20 LG 20 LG 20 LB -                                                                                                    | Teilsummenkennzeichen:<br>2uschlagsgruppe:<br>2usatzinfo:<br>T für Preisumr.:<br>Druck-Platzhalter | Verfügba           LV ohne I           (Keine)           26           LT PU           Bezeichnun           01         LG 01           02         LG 02           04         LG 04           06         LG 06           08         LG 08           10         LG 10           12         LG 12                                                                                    | ar nur bei<br>Gliederung<br>v Angeb<br>Lo:<br>So:<br>EP:<br>Ig Leistungsteil  | mittlung: R<br>oten Grundpreis<br>0,00<br>0,00<br>0,00<br>0,00<br>1 freie S           | Zeit<br>0 h 36,00<br>0 h<br>eite(n), >0 S< begin  | V h Angeboten<br>Angeboten<br>0,00<br>0,00<br>0,00<br>0,00<br>0,00                                                                         |
| 261300A GP 21 LG 21 m2 LB -                                                                                                    | eilsummenkennzeichen:<br>Zuschlagsgruppe:<br>Zusatzinfo:<br>T für Preisumr.:<br>Druck-Platzhalter  | Verfügba           LV ohne i           (Keine)           26           LT PU           Bezeichnun           01           LG 01           02           LG 01           03           LG 04           06           08           10           12           19           19           20                                                                                               | ar nur bei<br>Gliederung                                                      | mittlung: R<br>oten Grundpreis<br>0,00<br>0,00<br>0,00<br>0,00<br>1 freie S           | Zeit<br>0 h 36,01<br>0 h<br>eite(n), >0 S < begin | V h Angeboten<br>Angeboten<br>0/ h 0,00<br>0,00<br>0,00<br>0,00<br>ht neue Seite                                                           |
| 261300B GP 26 LG 26 E m2 LB -                                                                                                    | eilsummenkennzeichen:<br>Zuschlagsgruppe:<br>Zusatzinfo:<br>T für Preisumr.:<br>Druck-Platzhalter  | Verfügba           LV ohne i           (Keine)           26           LT PU           Bezeichnun           01         LG 01           02         LG 02           r 04         LG 04           06         LG 06           08         LG 08           10         LG 10           12         LG 12           19         LG 19           20         LG 20           21         LG 21 | ar nur bei<br>Gliederung<br>v Angeb<br>Lo:<br>So:<br>EP:<br>rg Leistungsteil  | mittlung: R<br>oten Grundpreis<br>0,00<br>0,00<br>0,00<br>0,00<br>1 freie S<br>m2     | Zeit<br>0 h 36,00<br>0 h<br>eite(n), >0 S< begin  | Fixpreis     Angeboten     0,00     0,00     0,00     0,00     0,00     rt neue Seite  Fertig                                              |

Die "neue" Position erscheint im LV und da im gegenständlichen Beispiel der "Status" auf "beantragt" voreingestellt wurde, ist die Position in kursiver Schrift und Menge 0,00 dargestellt. Da es sich um eine Standard-LB Position handelt, werden auch Kurz-, Langtext und die Vorbemerkungen der LG sowie ULG angelegt und übernommen.

|                                  |    | 04 | 01            | 41 | 413502A |  | ASFINAG A2/3 Schacht ungeteilt ASF           | 3,00            | 3,00            | Stk       |                | + |   | 90 | LB             |
|----------------------------------|----|----|---------------|----|---------|--|----------------------------------------------|-----------------|-----------------|-----------|----------------|---|---|----|----------------|
|                                  |    | 04 | 01            | 41 | 4141    |  | Fundamente                                   |                 |                 |           |                |   |   |    | LB             |
|                                  |    | 04 | 01            | 41 | 414124E |  | Fund KameraMast D50mm L5m A1,5m2             | 1,00            | 1,00            | Stk       |                | + | L | 90 | LB             |
|                                  |    | 04 | 01            | 41 | 4145    |  | Fundamente ASF                               |                 |                 |           |                |   |   |    | LB             |
|                                  |    | 04 | 01            | 41 | 414531  |  | OpenWis Fundament ASF                        | 1.00            | 1.00            | Stk       |                | + |   | 90 | LB             |
| DIE 03 - STRASSENBAU             | H  | 04 | 01            | 41 | 4155    |  | Verlegematerialien für Kabelgraben (         | -,              | _,              |           |                |   |   |    | IB             |
| DIE 04 - CNAS                    | H. | 04 | 01            | 41 | 415531A |  | Kunelmarker ASE                              | 0.00            | 9.00            | SHL       |                | ± |   | 00 | IB             |
| B 80 - Mehr-/Minderkostenforderu | H  | 04 | 01            | 44 | 4155318 |  | Diservative ACE                              | 5,00            | 5,00            | CH.       |                | т |   | 00 | 10             |
| Abbildungsverzeichnis            | -  | 04 | 01            | 41 | 4155510 |  | Ringmarker ASP                               | 9,00            | 9,00            | SIK       |                | + | _ | 90 | LD             |
| 🔳 Varianten                      |    | 04 | 01            | 41 | 415531E |  | Scheibenmarker ASF                           | 17,00           | 17,00           | Stk       |                | + |   | 90 | LB             |
| Nachlässe/Aufschläge             |    | 04 | 01            | 41 | 415541  |  | KabMerksteine rt ASFiNAG LWL-Trasse zum      | 29,00           | 29,00           | Stk       |                | + |   | 90 | LB             |
| Bieterlücken                     |    | 04 | 01            | 41 | 4175    |  | Sonstige Leistungen ASF                      |                 |                 |           |                |   |   |    | LB             |
| LV-Versionen                     |    | 04 | 01            | 41 | 417501A |  | Betonumplattung AP ASF                       | 1,00            | 1,00            | Stk       |                | + |   | 90 | LB             |
| Erweiterte Preisermittlung       |    | 04 | 01            | 41 | 4191    |  | Projektmanagement                            |                 |                 |           |                |   |   |    | LB             |
| Aufträge                         |    | 04 | 01            | 41 | 419101  |  | Fertigungs- und Montageplanung               | 1,00            | 1,00            | PA        |                | + |   | 90 | LB             |
| Abrechnung                       | Þ  | 80 | 01            | 27 | 27      |  | Kabel                                        |                 |                 |           | 001            |   |   |    | LB             |
|                                  |    | 80 | 01            | 27 | 2735    |  | Lichtwellenleiterkabel ASF                   |                 |                 |           | 001            |   |   |    | LB             |
|                                  |    | 80 | 01            | 27 | 273501A |  | LWL-Kab ASFINAG 1 Backbone ASF               | 0,00            | 1.000,00        | m         | 001            | + |   | 89 | LB             |
|                                  |    | 80 | <del>01</del> | 27 | 273501B |  | LWL Kab ASFINAG 2 Lokaldienst ASF            | <del>0,00</del> | <del>0,00</del> | m         | <del>001</del> | - |   | 89 | L <del>B</del> |
|                                  |    | 03 | 01            | 26 | 261000B |  | AC16trag, 50/70, T1, G4, 5cm Fahrb/Abstellst | 410,00          | 460,00          | m2        | 002            | + |   | 26 | LB             |
|                                  |    | 80 | 02            | 26 | 26      |  | Bituminöse Trag- und Deckschichten           |                 |                 |           | 002            |   |   |    | LB             |
|                                  |    | 80 | 02            | 26 | 2613    |  | Hochstandf. u. mod. bit. Tragschichte        |                 |                 |           | 002            |   |   |    | LB             |
|                                  |    | 80 | 02            | 26 | 261305D |  | AC22binder,PmB45/80-65,H1,G4, 8cmFahr        | 0,00            | 0,00            | <i>m2</i> | 002            | ? |   | 26 | LB             |

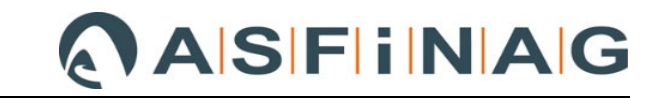

Sobald der "Status" der Position auf "genehmigt" geändert wird (durch Doppelklick der Position und Änderung im "Positionseigenschaften"-Fenster (siehe auch Punkt 4.1.2.2), wird auch die Menge angezeigt und die kursive Schrift verschwindet.

|    | -             | -  |                    | _ | <br> |                                           |                 |                 |    |     |   | -  | -              |
|----|---------------|----|--------------------|---|------|-------------------------------------------|-----------------|-----------------|----|-----|---|----|----------------|
| 80 | 01            | 27 | 27                 |   |      | Kabel                                     |                 |                 |    | 001 |   |    | LB             |
| 80 | 01            | 27 | 2735               |   |      | Lichtwellenleiterkabel ASF                |                 |                 |    | 001 |   |    | LB             |
| 80 | 01            | 27 | 273501A            |   |      | LWL-Kab ASFiNAG 1 Backbone ASF            | 0,00            | 1.000,00        | m  | 001 | + | 89 | LB             |
| 80 | <del>01</del> | 27 | <del>273501B</del> |   |      | LWL Kab ASFiNAG 2 Lokaldienst ASF         | <del>0,00</del> | <del>0,00</del> | m  | 001 | - | 89 | L <del>B</del> |
| 03 | 01            | 26 | 261000B            |   |      | AC16trag,50/70,T1,G4, 5cm Fahrb/Abstellst | 410,00          | 460,00          | m2 | 002 | + | 26 | LB             |
| 80 | 02            | 26 | 26                 |   |      | Bituminöse Trag- und Deckschichten        |                 |                 |    | 002 |   |    | LB             |
| 80 | 02            | 26 | 2613               |   |      | Hochstandf. u. mod. bit. Tragschichte     |                 |                 |    | 002 |   |    | LB             |
| 80 | 02            | 26 | 261305D            |   |      | !2binder,PmB45/80-65,H1,G4, 8cmFahrb/Abst | 0,00            | 50,00           | m2 | 002 | + | 26 | LB             |

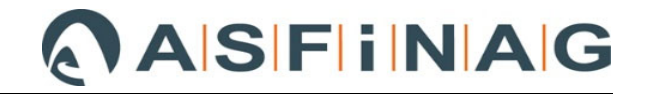

## 4 "Status" von Zusatzaufträgen

### 4.1.1 Bedeutung von "Status" für Abrechnungsprüfung

Es gibt 3 "Status"-Einstellmöglichkeiten im ABK.

- beantragt
- genehmigt
- abgelehnt

#### Auswirkungen auf Abrechnung:

• Status "beantragt":

Solange sich ein Zusatzauftrag bzw. einzelne Positionen aus einem Zusatzauftrag im Status "beantragt" befindet bzw. befinden, erfolgt die Berechnung mit Einheitspreis "Null".

| 🖸 🕻 + - 🛛 🔍 ႈ 🖪 📑 🖂                                              |                                                                          |
|------------------------------------------------------------------|--------------------------------------------------------------------------|
| ጵ Auftragsnummer Status Datum Nummer Rechnungsw. Auftragsbezeich | nung Summe LV (ohne N/A) Nachlässe/Aufschläge Netto Steuer Gesamt Brutto |
| HA Fixiert 08.11.2018 Testprojekt                                | 17.246.335,21 0,00 17.246 3.449.267,04 20.695                            |
| ZA 001 Beantragt 07.08.2019 Testprojekt                          | 0,00 0,00 0,00 0,00 0,00                                                 |

• Status "genehmigt":

Sobald sich ein Zusatzauftrag bzw. einzelne Positionen aus einem Zusatzauftrag im Status "genehmigt" befindet bzw. befinden, erfolgt die Berechnung mit geprüften Einheitspreis(en) und Menge(n).

|   | □ Aufträge   ←  ▼  →  ▼ |                     |            |                    |                     |                     |                      |        |               |        |  |  |  |
|---|-------------------------|---------------------|------------|--------------------|---------------------|---------------------|----------------------|--------|---------------|--------|--|--|--|
| Ø | ▷ + -                   | । 🚭 🛃 🗗 🖉           | ZA         |                    |                     |                     |                      |        |               |        |  |  |  |
| * | Auftragsnummer          | Status              | Datum      | Nummer Rechnungsw. | Auftragsbezeichnung | Summe LV (ohne N/A) | Nachlässe/Aufschläge | Netto  | Steuer Gesamt | Brutto |  |  |  |
|   | НА                      | Fixiert             | 08.11.2018 |                    | Testprojekt         | 17.246.335.21       | 0,00                 | 17.246 | 3.449.267,04  | 20.695 |  |  |  |
| Ð | ZA 001                  | Ganzer ZA genehmigt | 07.08.2019 |                    | Testprojekt         | 62.000,00           | 0,00                 | 62.000 | 12.400,00     | 74.400 |  |  |  |

• Status "abgelehnt":

Zusatzauftrag bzw. einzelne Positionen aus einem Zusatzauftrag im Status "abgelehnt" können, wie der Name schon verdeutlicht, nicht abgerechnet werden bzw. werden nicht abgerechnet.

| C | ]/  | Aufträge 🗧 🗧   | * <b>-&gt;</b> * |            |                    |                     |                     |                      |        |               |        |
|---|-----|----------------|------------------|------------|--------------------|---------------------|---------------------|----------------------|--------|---------------|--------|
|   | Ø   | D> + -         | 🔍 छ 💽 📴          | ZA         |                    |                     |                     |                      |        |               |        |
|   | ☆   | Auftragsnumm 🛆 | Status           | Datum      | Nummer Rechnungsw. | Auftragsbezeichnung | Summe LV (ohne N/A) | Nachlässe/Aufschläge | Netto  | Steuer Gesamt | Brutto |
|   |     | HA             | Fixiert          | 08.11.2018 |                    | Testprojekt         | 17.246.335,21       | 0,00                 | 17.246 | 3.449.267,04  | 20.695 |
|   | > [ | ZA 001         | Abgelehnt        | 07.08.2019 |                    | Testprojekt         | 0,00                | 0,00                 | 0,00   | 0,00          | 0,00   |

# 4.1.2 Änderung des "Status" von einzelnen Zusatzauftragspositionen bzw. ganzen Zusatzaufträgen

Der Status kann sowohl gesamtheitlich für alle Zusatzauftrags-Positionen, als auch im Leistungsverzeichnis für jede Zusatzauftragsposition einzeln, geändert werden.

#### 4.1.2.1 Gesamtheitliche Änderung des "Status" eines Zusatzauftrags

Dazu den zu ändernden ZA markieren und entweder

- über den Button " 💊 " oder
- rechte Maustaste und "Status ändern…" auswählen.

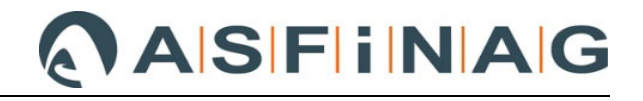

| ≥ ZA 001 Beantra | <ul> <li>Eigenschaften</li> <li>Neu (Einfg)</li> <li>Löschen (Entf)</li> <li>Suchen (Strg+F)</li> <li>Spaltenauswahl/Layout anpassen (Alt+510)</li> <li>Status ändern</li> </ul> | Auftragsstatus ändern             Beantragt |
|------------------|----------------------------------------------------------------------------------------------------|---------------------------------------------|
|                  | Zusatzauftrag fixieren<br>Alle "beantragten" Änderungen des ZA >001<<br><ul> <li>Genehmigen</li> <li>Ablehnen</li> </ul>                                                         | OK<br>Abbrechen                             |

Anschließend z. B. "Fixiert" auswählen und danach kommt zumindest beim "ersten" gesamtheitlichen Statuswechsel die Frage, ob gesamtheitlich "genehmigen" oder "ablehnen" gewünscht ist. Mit "OK" die Auswahl bestätigen.

#### 4.1.2.2 Änderung des "Status" auf Positionsebene für ZA-Positionen

Ist keine gesamtheitliche Statusänderung möglich oder gewünscht, kann im "Register" "LV-Bearbeitung" unter der Spalte "Auftr.Nr." auch nach dem ZA gefiltert werden und anschließend der Status der einzelnen Positionen geändert werden.

| ABK 🕀                          |   | LV-B | earb | eitu | ing 🔶 🔻 - | 5 × |     |      |                                   |             |          |    |             |        |
|--------------------------------|---|------|------|------|-----------|-----|-----|------|-----------------------------------|-------------|----------|----|-------------|--------|
| Ordner x                       | Q |      | +    | ۰,   | 40        | D   | ) 🖪 | E&   | ▧◥▦ॿ≈┌ゃ∨                          |             |          |    |             |        |
| Datei AVAAG\TEST ABRECHNUNG\T  | * | HG   | OG   | LG   | LGPosNr.  | HK  | ٧   | PVZZ | Positionsstichwort                | LV-Menge (H | LV-Menge | EH | Auftr.Nr. 🛆 | Status |
| Leistungsverzeichnis [ÖNORM A: |   | 80   | 01   | 27   | 27        |     |     |      | Kabel                             |             |          |    | 001         |        |
| Gliederung                     |   | 80   | 01   | 27   | 2735      |     |     |      | Lichtwellenleiterkabel ASF        |             |          |    | 001         |        |
| III Auswertungskennzeichen (Al | ₽ | 80   | 01   | 27   | 273501A   |     |     |      | LWL-Kab ASFiNAG 1 Backbone ASF    | 0,00        | 0,00     | т  | 001         | 2      |
| LV-Bearbeitung                 |   | 80   | 01   | 27   | 273501B   |     |     |      | LWL-Kab ASFiNAG 2 Lokaldienst ASF | 0,00        | 0,00     | m  | 001         | 2      |
| Varianten                      |   |      |      |      |           |     |     |      |                                   |             |          |    |             |        |
| Nachlässe/Aufschläge           |   |      |      |      |           |     |     |      |                                   |             |          |    |             |        |
| Bieterlücken                   |   |      |      |      |           |     |     |      |                                   |             |          |    |             |        |
| LV-Versionen                   |   |      |      |      |           |     |     |      |                                   |             |          |    |             |        |

Mit Doppelklick auf die Position gelangt man in das Fenster "Positionseigenschaften" und dort kann der "Status" der Position geändert werden.

| Positionseigenschaften       |                     |                     |           |                 |
|------------------------------|---------------------|---------------------|-----------|-----------------|
| Referenz-Nr.:                | 273501A             | eichern und Schließ | Ben   🥑   | ⊗ ↑↓            |
| Stichwort                    |                     |                     |           |                 |
| LWL-Kab ASFiNAG 1 Backbone A | NSF                 |                     |           |                 |
| Wesentliche Position         | egieposition        |                     |           |                 |
| Berechnete Menge             | LV-Menge            | EH:                 |           |                 |
| 0,000                        | 0,00                | m                   | - Mete    | er ,            |
| LV-Menge aus berechneter M   | Menge (gerundet) üb | ernehmen            |           |                 |
|                              |                     |                     |           |                 |
| Langtext Lücke LV-Daten /    | Preis AKZ-Menge     | Mengenermittlung    | Notiz     | Druckanmerkung  |
| 🕑 🕂 – 🗗 Kalku                | ilieren             |                     |           |                 |
|                              | Allge               | mein                |           |                 |
| ZA-Nr. Status PVZZ           | Anmerkung Ve        | rtragsanpassung     | Datum Ver | rtragsanpassung |
| > 001 ? - Bez ▼              | Neu angelegt        |                     |           |                 |
| ? - Beantragt                |                     |                     |           |                 |
|                              |                     |                     |           |                 |

Für diesen beispielhaften ZA wurde die erste ZA-Position auf "genehmigt" und die zweite auf "abgelehnt" gesetzt.

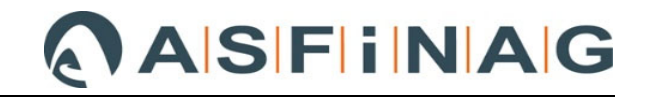

|   | LV-B          | earb          | eitu | ng 🔶 🔻 -           |    |        |      |                                   |                 |                 |    |                |        |   |
|---|---------------|---------------|------|--------------------|----|--------|------|-----------------------------------|-----------------|-----------------|----|----------------|--------|---|
| Q | D             | +             | -    | 40                 |    | )<br>D | . Ba | ▧▯▧▦▦▩ਲ਼ੑੑੑ₽ゃ∨                    |                 |                 |    |                |        |   |
|   | HG            | OG            | LG   | LGPosNr.           | ΗK | ۷      | PVZZ | Positionsstichwort                | LV-Menge (H     | LV-Menge        | EH | Auftr.Nr. 🛆    | Status | W |
|   | 80            | 01            | 27   | 27                 |    |        |      | Kabel                             |                 |                 |    | 001            |        |   |
|   | 80            | 01            | 27   | 2735               |    |        |      | Lichtwellenleiterkabel ASF        |                 |                 |    | 001            |        |   |
|   | 80            | 01            | 27   | 273501A            |    |        |      | LWL-Kab ASFiNAG 1 Backbone ASF    | 0,00            | 1.000,00        | m  | 001            | +      |   |
| ₽ | <del>80</del> | <del>01</del> | 27   | <del>273501B</del> |    |        |      | LWL Kab ASFiNAG 2 Lokaldienst ASF | <del>0,00</del> | <del>0,00</del> | m  | <del>001</del> | -      |   |

Wenn man dann im Register "Aufträge" den ZA über den Button " 🖸 " neu berechnen lässt, ergibt sich für das Beispiel ZA 001 folgendes Ergebnis.

|   | Aufträge 🔶          | • • •       |            |                    |                     |                     |                      |        |               |        |
|---|---------------------|-------------|------------|--------------------|---------------------|---------------------|----------------------|--------|---------------|--------|
| Ø | ) [ <b>&gt; + -</b> | । 🔍 🗗 🛃 📴 🛙 | ZA         |                    |                     |                     |                      |        |               |        |
| ☆ | Auftragsnumm 🛆      | Status 🖵    | Datum      | Nummer Rechnungsw. | Auftragsbezeichnung | Summe LV (ohne N/A) | Nachlässe/Aufschläge | Netto  | Steuer Gesamt | Brutto |
|   | НА                  | Fixiert     | 08.11.2018 |                    | Testprojekt         | 17.246.335,21       | 0,00                 | 17.246 | 3.449.267,04  | 20.695 |
| 5 | ZA 001              | Beantragt   | 07.08.2019 |                    | Testprojekt         | 30.000,00           | 0,00                 | 30.000 | 6.000,00      | 36.000 |

Abschließend erfolgt über den Button " <sup>S</sup> " im Register "Aufträge" noch eine Statusänderung für alle noch auf "beantragte" gestellte Positionen, deren Status nicht auf Positionsebene geändert wurde.

Für dieses Beispiel mit einer Position "genehmigt" und einer "abgelehnt" erscheint danach im Feld Status "ZA teilgenehmigt".

| C | Aufträge 🔶       | ▼ → ▼            |            |                    |                     |                     |                      |        |               |        |
|---|------------------|------------------|------------|--------------------|---------------------|---------------------|----------------------|--------|---------------|--------|
|   | 3 D + -          | 🔍 🗗 🛃 📑 (        | ZA         |                    |                     |                     |                      |        |               |        |
|   | ጵ Auftragsnumm 🛆 | Status           | Datum      | Nummer Rechnungsw. | Auftragsbezeichnung | Summe LV (ohne N/A) | Nachlässe/Aufschläge | Netto  | Steuer Gesamt | Brutto |
|   | НА               | Fixiert          | 08.11.2018 |                    | Testprojekt         | 17.246.335,21       | 0,00                 | 17.246 | 3.449.267,04  | 20.695 |
| ۶ | ZA 001           | ZA Teilgenehmigt | 07.08.2019 |                    | Testprojekt         | 30.000,00           | 0,00                 | 30.000 | 6.000,00      | 36.000 |

# 5 MKF-Datenträger erstellen/exportieren

Zum Erstellen / Exportieren eines "Vertragsanpassungs-LV" entweder

- Menü "Datei" "E Zusatzangebot/Vertragsanpassung exportieren…" oder
- im Register "Aufträge" auf den Button "📑 " oder
- rechte Maustaste "
   Zusatzangebot/Vertragsanpassung exportieren...".

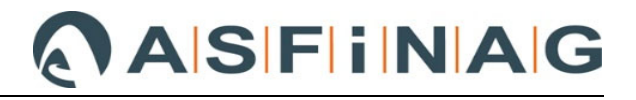

|                  | Aufträge 🔶     | 💌 🔿 💌               |                                                                |                    |                     |      |
|------------------|----------------|---------------------|----------------------------------------------------------------|--------------------|---------------------|------|
| 의 D> + - 🔍 9 🚺 🖻 |                |                     |                                                                |                    |                     |      |
| 1                | Auftragsnumm 🛆 | Status              | Datum                                                          | Nummer Rechnungsw. | Auftragsbezeichnung | Sumn |
|                  | HA             | Fixiert             | 08.11.2018                                                     |                    | Testprojekt         |      |
|                  | ZA 001         | ZA Teilgenehmigt    | 07.08.2019                                                     |                    | Testprojekt         |      |
| ₽                | ZA 002         | Ganzer ZA genehmigt | 10 00 2010                                                     |                    | Testprojekt         |      |
| Γ.               | Eigenschaften  |                     |                                                                |                    |                     |      |
|                  |                | +                   | Neu (Einfg)                                                    |                    |                     | •    |
|                  |                | -                   | Löschen (Entf                                                  | Ð                  |                     |      |
| Q                |                |                     | Suchen (Strg+F)                                                |                    |                     |      |
|                  |                | 田                   | Spaltenauswahl/Layout anpassen (Alt+F10)                       |                    |                     |      |
| e                |                |                     | Status ändern                                                  |                    |                     |      |
| ស                |                |                     | Summen des fixierten Auftrags neu berechnen                    |                    |                     |      |
| E-               |                |                     | Auftrag importieren                                            |                    |                     |      |
|                  |                |                     | Zusatzangebot/Vertragsanpassung exportieren (ÖNORM A2063:2015) |                    |                     |      |
|                  |                | ZA                  | ZA-Bearbeitu                                                   | ng aufheben        |                     |      |
|                  |                |                     |                                                                |                    |                     |      |

Sofern nicht schon im Vorfeld erfolgt, wird spätestens hier eine LV-Prüfung durchgeführt. Wichtig ist, dass das Häkchen bei "Vertragsanpassungs-LV" gesetzt, der entsprechende ZA ausgewählt und im nächsten Schritt der Speicherort, wohin der Zusatzauftrag exportiert werden soll, angegeben wird. Danach kann der Export abgeschlossen werden.

<u>Anmerkung:</u> Ein "Vertragsanpassungs-LV" kann nur für zur Gänze "genehmigte" oder zur Gänze "abgelehnte" Zusatzaufträge erstellt, sprich exportiert werden.

#### Empfehlung Team Abrechnung:

Sollte es im Zuge der MKF-Prüfung zu einer Ablehnung einzelner MKF-Positionen eines ZA kommen, so sollen im ABK nur der geprüften und beauftragten Leistungen des Zusatzauftrags eingepflegt werden.

Seitens ÖBA ist für den "genehmigten" Zusatzauftrag auf Basis des eingereichten Datenträgers jedenfalls ein "Vertragsanpassungs-LV" zu erstellen und dem AN zu übergeben.